# **KCB-5 SDK Manual**

# Ver.1.0.0

2014/10

#### はじめに

このたびは KCB-5 開発キット(KCB-5 SDK)をお買い求めいただき、ありがとうございます。本製品をご使用の前に、本マニュアルを熟読なさいますようお願いいたします。

本マニュアルは KCB-5を使ったプログラム開発手順ならびに開発ライブラリなどについて説明しています。KCB-5 ソフトウェア開発キットではプログラミング開発の参考のためソースコードをすべて公開いたしますが、著作権などの 法的権利については近藤科学株式会社が有します。またマニュアルに記載の会社名、商品名およびロゴマークはそ れぞれの会社の商標または登録商標ですので、無断で使用することはできません。

プログラム開発キットの性質上、本マニュアルおよび付属品に掲載された一切の情報の流用による結果について 責任は負いかねます。また内容は予告無く内容が変更される場合があります。ご理解の上ご使用なさいますようお 願いいたします。

#### 諸注意

- 本製品をぬらしたり、湿度が高い場所で使用しないでください。
- 本製品は基板上の端子がむき出しであるので、ショートの危険性があります。ショートを起こしたり端子の誤 接続をすると発熱/発火の恐れがありますのでご注意下さい。金属に接した状態での使用はおやめください。
- 本製品の日本国内以外での使用についてはサポートいたしかねます。
- ・ ケーブルを差し込むときは、向きを間違えないようにしてください。
- ・ ケーブル類はプラグ部分をつかんで挿抜してください。
- 異常(発熱・破損・異臭など)を感じたらすぐにバッテリーあるいは電源を切るようにします。問題が起こったら 直ちに使用をやめ、弊社サービス部へご相談ください。

#### 免責事項

●統合開発環境 Eclipse、Flash Loader Demonstrator について

本 CD-ROM に収録されている統合開発環境 Eclipse、Flash Loader Demonstrator は、サポート対象製品ではありません。サポートは一切行われませんので、あらかじめご了承ください。統合開発環境 Eclipse に関する

一切の権利は、Eclipse Public License に基づきます。

●すべての収録ファイルについて

本 CD-ROM に収録されているすべての収録ファイル対して、その使用にあたって生じたトラブル等は、近藤科学(株)は一切の責任を負いません。インターネット等の公共ネットワーク、構内ネットワーク等へのアップロード などは、近藤科学(株)の許可無く行うことはできません。

### アフターサービスについて

本製品ならびに付属品についてのお問い合わせは弊社サポート窓口までご連絡下さい。

〒116-0014 東京都荒川区東日暮里 4-17-7 近藤科学株式会社 サービス部 TEL 03-3807-7648 (サービス直通) 土日祝祭日を除く9:00 ~ 12:00 13:00 ~ 17:00

製品についての告知及びアップデータ等は弊社ウェブサイト<u>http://www.kondo-robot.com</u>に掲載されます。E-mail でのお問い 合わせにつきましては、<u>support@kondo-robot.com</u>にて承りますが、回答までお時間を頂く場合がございます。

※C言語や Eclipse についてのお問い合わせはお答えできない場合がありますので、あらかじめご了承ください。

# 目次

| 1.KCB-5 について        |                                       |
|---------------------|---------------------------------------|
| 1.1.KCB-5の概要        |                                       |
| 1.2.ピン配置図           | 5                                     |
| 1.3.寸法図             |                                       |
| 2.開発環境の整備           | 9                                     |
| 2.1.CDROM 内容の確認     | 9                                     |
| 2.2.その他開発に必要なもの     |                                       |
| 2.3.開発環境インストール手順    |                                       |
| 3.プログラム開発           | 10                                    |
| 3.1.ワークスペース作成       | 11                                    |
| 3.2.プロジェクトの作成       |                                       |
| 3.3.プログラム編集         |                                       |
| 3.4.プログラム転送         |                                       |
| 3.5.実行              |                                       |
| 3.6.プロジェクトのインポート    |                                       |
| 3.7.プロジェクトを削除する     |                                       |
| 4.KCB-5 SDK 関数一覧    |                                       |
| 4.1.KCB-5           | 35                                    |
| 4.2.ポートの設定          | 35                                    |
| 定義                  | 35                                    |
| pio_init            |                                       |
| pio_read            |                                       |
| pio_write           |                                       |
| 4.3.UART            |                                       |
| 定義                  | 38                                    |
| vart init           | 30<br>20                              |
|                     |                                       |
| ualt_tx             |                                       |
| Udit_1X             |                                       |
| 4.4.AD 変換           |                                       |
| ad_init             |                                       |
| ad_read             | 40                                    |
| 4.5.D/A 変換          | 41                                    |
| dac_init            | 41                                    |
| dac_write           | 41                                    |
| 4.6.ROM             |                                       |
| rom_erase           | 42                                    |
| rom_read            |                                       |
| rom write           |                                       |
| 4.7.12C             |                                       |
| i2c init            |                                       |
| i2c write           | 43                                    |
| i2c_read            | ייייייייייייייייייייייייייייייייייייי |
| 4.8 TIMER/PW/M      | лл<br>лл                              |
|                     | н                                     |
| 仁戎timor init        | 44                                    |
|                     |                                       |
|                     |                                       |
| timer_stop          |                                       |
| timer_read          | 45                                    |
| timer_write         |                                       |
| timer_interrupt_set |                                       |
| 4.9.ICS             |                                       |
| 定義                  |                                       |
| sio init            |                                       |
| sio_tx              | 46                                    |
| sio_rx              | 47                                    |
| ics set nos         | ۲۲.<br>۸۲                             |
| ion got non         |                                       |
|                     |                                       |
|                     |                                       |
| ics_get_param       |                                       |

# 1. KCB-5 について

# 1.1. KCB-5の概要

KCB-5 はシリアルサーボモーターの駆動を可能としたロボットコントローラーです。詳細は下記表をご覧ください。

|        | スペック                                                                                                    |
|--------|----------------------------------------------------------------------------------------------------|
| 電源電圧   | 6~12V<br>※サーボモータを接続する場合はサーボモータの電源電圧にあわせます。                                                                                                    |
| 大きさ    | 35 x 45 mm                                                                                                    |
| CPU    | STM32F405R (Cortex-M4 STMicroelectronics 社製)<br>●168MHz 32bit ARM マイコン ●ROM : 1MByte ●RAM : 192+4kByte<br>●浮動小数点回路(FPU)内蔵 ●アセンブラ言語、C 言語で開発可能                                           |
| A/D 入力 | 12bit アナログ入力 : 4<br>電源電圧取得 : 1<br>※電源電圧取得は、ADO に接続されており、16.17V で 4095 を取得することができます。                                                                                                    |
| DAC    | 12bit アナログ出力:1                                                                                                    |
| タイマ    | PWM 出力 : 6<br>※Timer5/T1,T2 Timer3/T3~T6<br>サンプルでは Timer4 を用い時間指定の割り込みを入れることができます。                                                                                                    |
| UART   | COM:1<br>ICS サーボモータ用ポート:4 (通常の UART としても使うことができます)<br>受信(RX)ポート:1                                                                                                    |
| 120    | 1 系統                                                                                                    |
| SPI    | 1 系統<br>※サンプルプログラムは用意しておりません。                                                                                                    |
| USB    | USB2.0 full-speed device/host/OTG<br>※device のプログラムを組むことはできますが、コネクタは USB-TypeA コネクタが実装されています。<br>※USB のピン配置やポートの接続図は別途ご連絡ください。<br>※接続された USB 機器の破損等の保障は致しません。<br>※サンブルプログラムは用意しておりません。 |

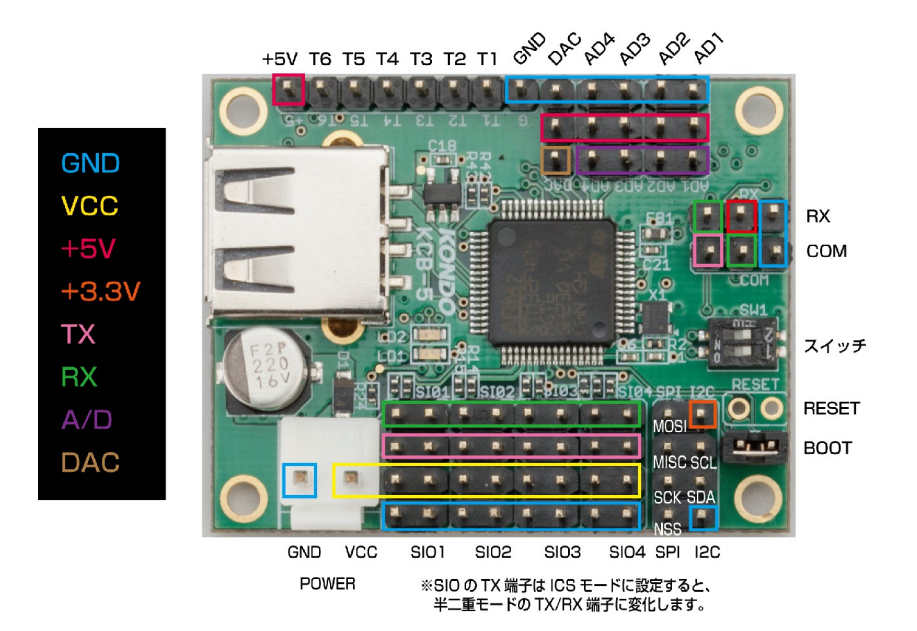

ピン配置図

コネクタのピン配置図です。図の Vcc ライン(SIO 端子のすべての2番ピン)には、電源である POWER IN 端子から入 力された電圧がそのまま出力されます。Vdd 端子(AD 端子のすべての2番ピンおよび T 端子の+5V)にはレギュレータ から出力される 5V 電圧が出力されます。

#### 電源端子(POWER IN) VHコネクタ 2PIN(日本圧着端子製造株式会社)

電源には直流 6~12V のバッテリーまたは安定化電源を使用してください。HV 仕様のサーボに対しては、弊社製 ROBO パワーセル HV シリーズバッテリーおよび HV 電源スイッチハーネス の組み合わせが使用できます。使用す るすべての機器を接続した後に電源を入れるようにしてください。また、供給された電源は直接 SIO 端子の電源(2 番ピン)に接続されています。接続するサーボモータの電源に合わせ電圧を設定してください。

#### アナログ入力ポート(AD1~AD4)

AD入力ポートにはポテンショメーターや加速度センサーなどのアナログ計測装置が最大4個接続できます。2番 Vdd端子には5V電源が供給されます。信号電圧が0~5Vのアナログ計測装置などをご利用ください。AD端子は マイコンのレジスター設定で出力端子として使うこともできます。なお、このポートへのシリアルデバイスの接続は行 わないで下さい。A/D入力は内部のCPUの関係上、下記の図のように分圧してCPUに入力されます。

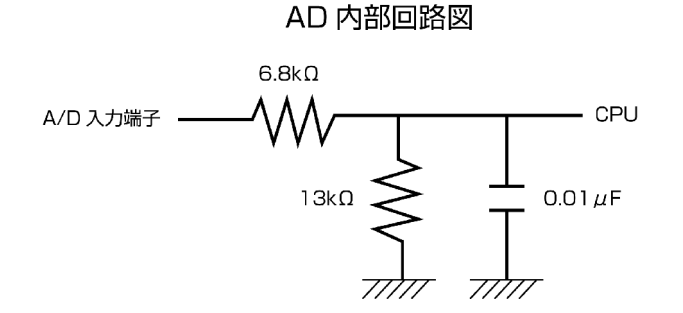

# DAC 出力ポート(DAC)

DAC 出力ポートからは、アナログ電圧を出力することが可能です。アンプを介してスピーカーを接続し、アナログ波形を出力することで、音声などを再生することが可能です。GPIOの設定を行うことで、入出力端子として使うことも可能です。なお、このポートへのシリアルデバイスの接続は行わないで下さい。

# ディップスイッチ(SW1)

2CH分のディップスイッチを実装されています。常に入力としてお使いください。

| スイッチ  | ポート  | ON | OFF |
|-------|------|----|-----|
| SW1-1 | PC14 |    |     |
| SW1-2 | PC15 | L  | п   |

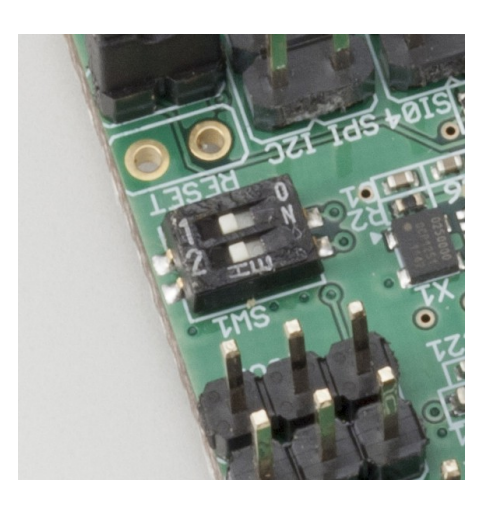

# LED

赤(LED1 RED)と緑(LED2 GREEN)の2つのLED が装備されています。

| LED   | 色 | ポート  | 消灯 | 点灯 |
|-------|---|------|----|----|
| LED 1 | 赤 | PB13 | Ц  |    |
| LED2  | 緑 | PB14 | п  | L  |

# 

ジャンパなどでショートさせたまま電源を入れると、マイコンが書き込みモードになり、プログラム書き込みが可能となります。プログラム実行時は外してください。ジャンパブロックを挿抜する際は電源を切ってください。

ショート:プログラム書き込み

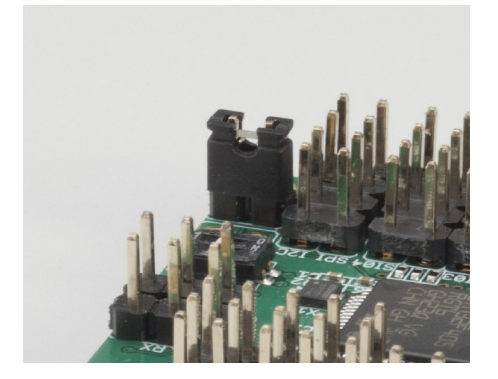

外す:プログラム実行

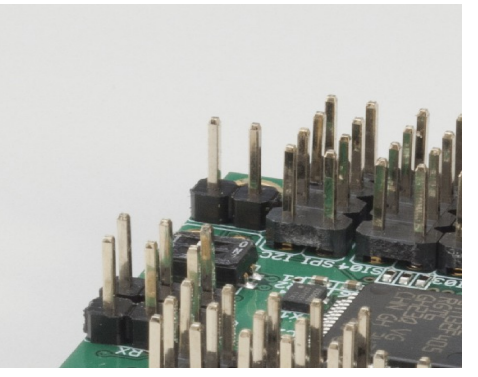

### リセット端子(RESET)

リセット端子をジャンパなどでショートさせるとリセットがかかります。端子は未実装ですので、必要に応じて増設が可能です。

## I2C 端子(I2C)

I2C 通信に対応した液晶、各種センサ類、EEPROM などと接続可能な通信端子です。

1番端子は3.3Vで、2番端子はSCL、3番端子はSDA、そしてKCB-5に対して外側の4番線がグランド線となります。GPIOの設定を行うことで、入出力端子として使うことも可能です。

## SPI 端子(SPI)

SPI 通信に対応した液晶、各種センサ類などと接続可能な通信端子です。

1番端子は MOSI で、2番端子は MISO、3番端子は SCK、そして KCB-5 に対して外側の4番線が NSS (チップセレクト)となります。電源 3.3V とグランドは、隣の I2C ピンのものを共用で使用します。

GPIO の設定を行うことで、入出力端子として使うことも可能です。

## タイマ端子(T1~T6)

PWMの入力と出力が可能な信号端子です。タイマ5は2個(T1、T2)、タイマ3は4個(T3~T6)の端子にグループが分かれています。5Vは+5端子、グランド線はG端子となります。

GPIO の設定を行うことで、入出力端子として使うことも可能です。

この信号端子は3.3Vでご使用ください。

#### COM 端子(HP15 COM)

パーソナルコンピュータ等との通信用にUARTを利用したシリアル通信端子です。3線式を採用していますので、コンピューターと接続する場合には、弊社製 Dual USB アダプター HS をご利用ください。

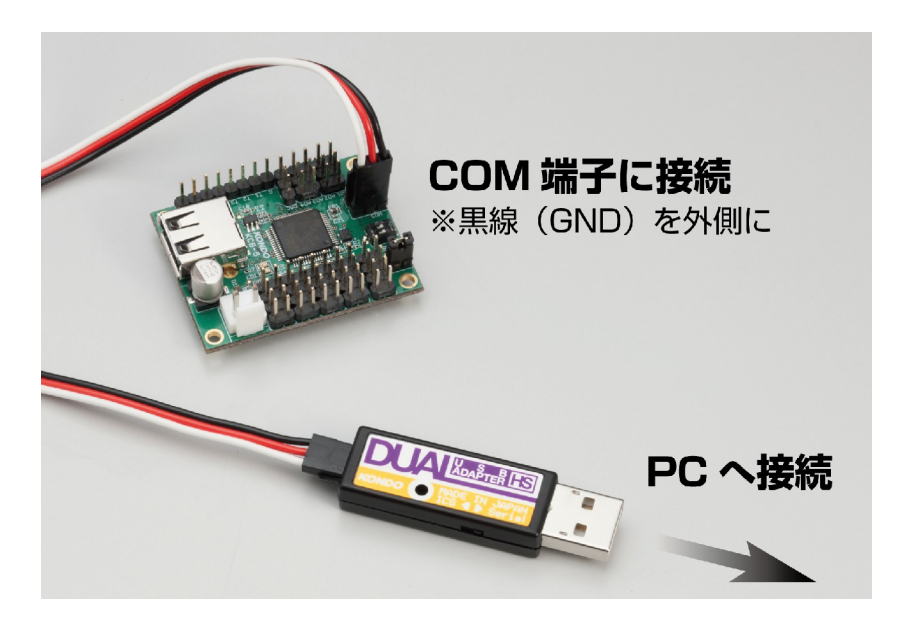

なお KRS シリーズなどの ICS シリアルモーターは接続できませんのでご注意ください。

1、2番端子はいずれも信号線(1番は送信、2番は受信用端子)で、KCB-5に対して外側の3番線がグランド線となります。

## SIO 端子(シリアル IO 端子:SIO1、SIO2、SIO3、SIO4)

シリアルモーターを接続します。全ての SIO は2 個の端子を持ち、それぞれ信号線を共有する3 線式のシリアル通信を採用しています。3 線式では信号の送受信を信号線のみで行い、中央のラインはモーターへの電源供給ライン に利用していますので、通常のシリアル通信には使用できません。

中央のラインには電源端子に直接接続されていますので、サーボモータを接続する場合はサーボモータの定格電 圧に合わせ電源を供給してください。

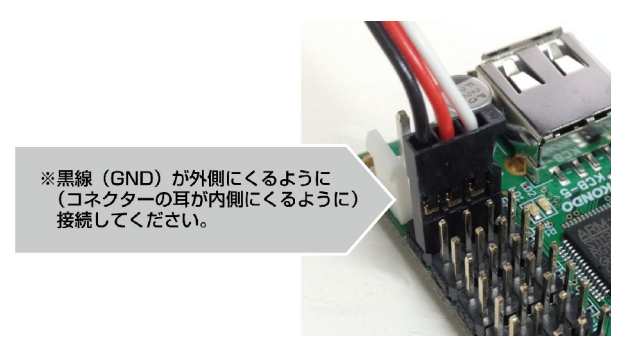

多数のモーターを数珠つなぎにしたときにモーターに負荷がかかり電圧が低下する場合があります。そのときには、 下図のように数珠つなぎにした接続線を同じ SIO 端子へ差し込み、ループ接続にして下さい。ループ開始と終了の コネクターを違うコネクターに差し込まないでください。サーボモータは通信や電源の関係上1系統につき10個まで としてください。GPIOの設定を行うことで、入出力端子として使うことも可能です。この通信端子は 5V でご使用くだ さい。

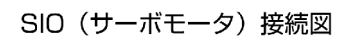

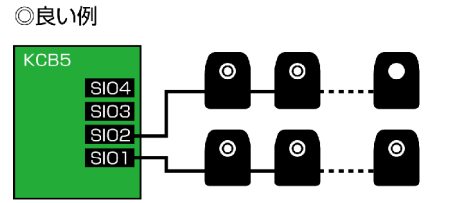

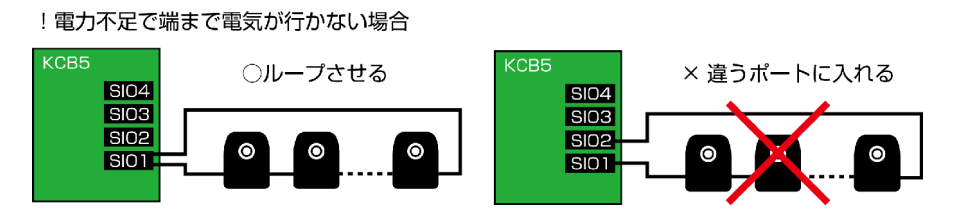

# 1.3. 寸法図

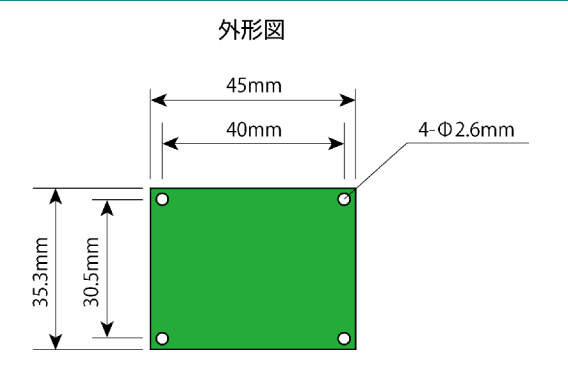

# 2. 開発環境の整備

#### 2.1. CDROM 内容の確認

KCB-5 SDK 付属 CDROM は以下のような内容となっています。

- 1. WorkSpace
  - ・サンプルプログラム(Samples)フォルダ
- 2. 開発環境
  - ・Setup\_V1\_0\_0.exe: 統合開発環境ソフトウェア Eclipse
- 3. SerialTerm
  - ・SerialTerminal.exe: シリアル通信専用ターミナルソフトウェア
- 4. ICS3.5 シリアルマネージャー/ICS3.0 シリアルマネージャー

弊社製シリアルモータを多数使用する場合には、モーターに固有の識別番号(以下モーター ID)が必要です。 CDROM に付属の弊社製シリアルマネージャーソフトをご利用下さい。

- 5.マニュアル
  - ・このマニュアル
  - ・ICS3.0/ICS3.5 コマンドリファレンスマニュアル(シリアルサーボモーターを駆動するためのコマンド仕様書)

#### 2.2. その他開発に必要なもの

#### ●Dual USB アダプター HS、または SERIAL USB アダプター HS

作成したプログラムを KCB-5 に転送したり PC とシリアル通信をするには KCB-5 の COM 端子を使います。弊社製 DualUSB アダプター HS を USB ポートに接続しますと、USB ポートを COM ポートとして使用できるようになります。 ※USB アダプターに関するソフト、マニュアルは以下のアドレスよりダウンロードしてご利用ください。

URL:http://kondo-robot.com/faq/dual-usb-adapter-hs-manual

※KHRなどの組み立てでインストールされている場合は、再インストールは必要ありません。

※Dual USB アダプター HS はシリアルモードにします。

#### ●フラッシュロム書き込みソフトウェア Flash Loader Demonstrator

Eclipseにて作成した実行プログラムをマイコンに転送するためのソフトウェアです。

Flash Loader Demonstrator は以下のアドレスよりダウンロードしてご利用ください。

URL:http://www.st-japan.co.jp/web/catalog/tools/FM147/CL1794/SC961/SS1533/PF257525

#### ●電源

電源は 6~12V の直流電源またはバッテリーをご用意ください。KCB-5 に電源を接続する場合は、電源線とGND 線を間違えないように接続してください。必要な電流値(アンペア)は使用するモーターの種類や数などによって変わります。詳しくは使用するモーターの仕様書などをご覧になってください。

#### Eclipse インストール

付属の CDROM の開発環境フォルダ内にある"Setup\_V1\_0\_0.exe"を起動し、インストーラーの指示に従ってインストールしてください。

#### Flash Loader Demonstrator インストール

Flash Loader Demonstrator は以下のアドレスよりソフトをダウンロードして下さい。STSW-MCU005の欄「Download」 ボタンを押すとzipファイルにてダウンロードされますので、解凍してください。解凍後、インストーラーの指示に従っ てインストールしてください。

URL:http://www.st-japan.co.jp/web/catalog/tools/FM147/CL1794/SC961/SS1533/PF257525

# 3. プログラム開発

開発環境のインストールや設定など準備が終われば、次はプログラムの開発に 挑戦です。プログラム開発から実行までは右図の手順で行います。 プログラム作成の前に、以下の項目について確認をしてください。

- Dual USB アダプター HS のドライバーをインストールし、アダプターの使用 する COM ポート番号をデバイスマネージャで調べ、控えておきます。 Dual USB アダプター HS はシリアルモードにします。
- 6~12Vのバッテリーまたは安定化電源を用意し、KCB-5と接続できるコネ クタ(VHコネクタ 2PIN)を準備します。
- Eclipse のインストールをします。
- Flash Loader Demonstrator ソフトウェアのインストールをします。
- SerialTerminal または他のシリアル通信用のソフトウェアの準備をします。

以上が準備できましたら、始めに KCB-5 マイコンボードからコンピューターに 「Hello World!」というメッセージを送るプログラミングにチャレンジしてみましょう!

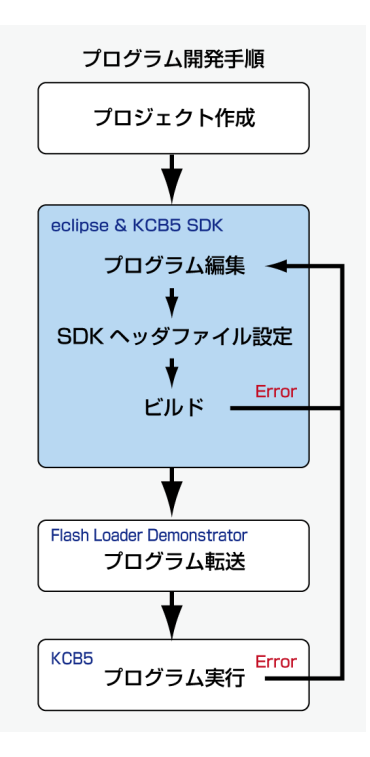

#### 3.1. ワークスペース作成

Eclipse ではプログラムのソースコードやスタートアップルーチンファイルなどをまとめたものを「プロジェクト」と呼びプロ ジェクトをまとめて管理するディレクトリを「ワークスペース」と呼びます。Eclipse では、プログラム開発にはまずワークス ペースを次の手順で作成します。

1.Eclipse を起動する。

- Eclipse の起動は、スタートメニューの「すべてのプログラム」から Eclipse → Eclipse の順で起動します。
- Windows Vista/7 ではユーザーアカウント制御ダイアログが表示されますが「許可」をクリックし起動して下さい。

2. ワークスペース・ランチャー

| ● ワークスペース・ランチャー                                                                  |              |
|----------------------------------------------------------------------------------|--------------|
| ワークスペースの選択                                                                       |              |
| Eclipse は、ワークスペースと呼ばれるフォルダーにプロジェクトを保管します。<br>このセッションに使用するワークスペース・フォルダーを選択してください。 |              |
| ワークスペース(W): Ci¥Users¥KONDO¥workspace                                             | ▼ 参照(B)      |
| この選択をデフォルトとして使用し、今後この質問を表示しない(U)                                                 | ок 👌 🚁 ФУДЛИ |

- Eclipse が起動すると、自動的に「ワークスペース・ランチャー」というタイトルのダイアログが表示され、任意の ワークスペースを選択、または新規作成ができます。
  - ▼自動的に表示されるフォルダ名のままでよければ、このまま「OK」ボタンを押して下さい。
    - ・以前作成したワークスペースを読み込む場合には、パスの横のプルダウンメニューか、あるいは「参照…」 ボタンを押し、任意のフォルダを選択してください。
    - ・ワークスペースを保存するフォルダ名には日本語、あるいは空白を使ってはいけません。

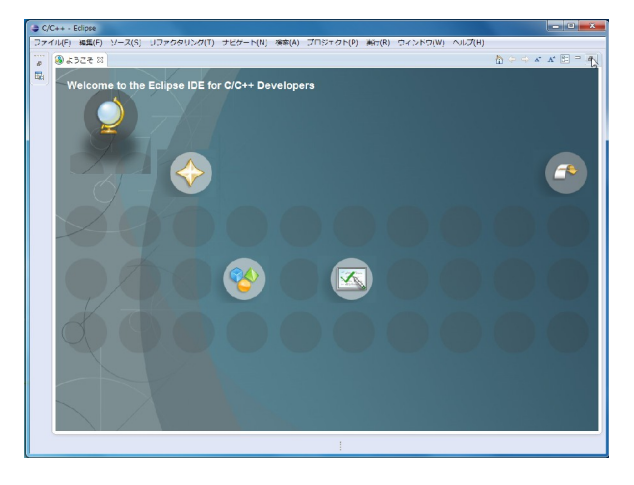

3.ようこそ

● 新規にワークスペースを作成すると、「ようこそ」ページが表示されます。このページを閉じるか縮小化すると 作業スペースが表示されます。

4.Eclipse プロジェクト画面構成

| 😂 C/C++ - Eclipse                                                                                                    |                                                                                                    | _ <b>_</b> × |
|----------------------------------------------------------------------------------------------------|----------------------------------------------------------------------------------------------------|--------------|
| ファイル(F) 編集(E) ソース(S) リファ                                                                                                    | クタリング(T) ナビゲート(N) 検索(A) プロジェクト(P) 実行(R) ウィンドウ(W) ヘルプ(H)                                                                                                    |              |
| 🔁 • 🗑 🖻 👋 • 🗞 • 🔯 🕯                                                                                                    | ∄ ▼ 23 ▼ 27 ▼ 67 ▼ 58 ▼ 10 ▼ 10 ▼ 10 ▼ 10 ▼ 10 ▼ 10 ▼ 10 ▼ 1                                                                                                    | 1            |
|                                                                                                    | クイック・アクセス                                                                                                    | 😭   📴 C/C++  |
| ▶ プロジェクト・エクス ※ □ ■ \$ ● ■ \$ ● ● \$ ● ● \$ ● ● \$ ● ● \$ ● | □<br>こ<br>アス<br>ま<br>ま<br>ま<br>た<br>、<br>ま<br>せ<br>ん<br>・<br>ま<br>せ<br>ん<br>・<br>ま<br>せ<br>ん<br>・<br>ま<br>せ<br>ん<br>・<br>・<br>ま<br>せ<br>ん<br>・<br>・<br>ま<br>せ<br>ん<br>・<br>・<br>・<br>ま<br>せ<br>ん<br>・<br>・<br>・<br>・<br>・<br>・<br>・<br>・<br>・<br>・<br>・<br>・<br>・ | *2 □ □       |
|                                                                                                    | ■ 問題 ※ ④ タスク ■ コンソール ■ プロパティー<br>0 項目<br>説明 アウトプットウィンドウ リソース                                                                                                    | ▼ □ □        |
|                                                                                                    |                                                                                                    | •            |

Eclipseのプロジェクト画面について説明します。

- Eclipseのプログラム編集画面は基本的に3つのフローティングパネルに分かれており、左上のパネルを「ワークペースウィンドウ」と呼び、プロジェクトを構成するファイルやディレクトリ構造がわかるようになっています。
- プログラムは右上の「エディタウィンドウ」で編集を行います。
- プログラムのコンパイル結果などは下の「アウトプットウィンドウ」に表示されます。

1. プロジェクトを作成します。

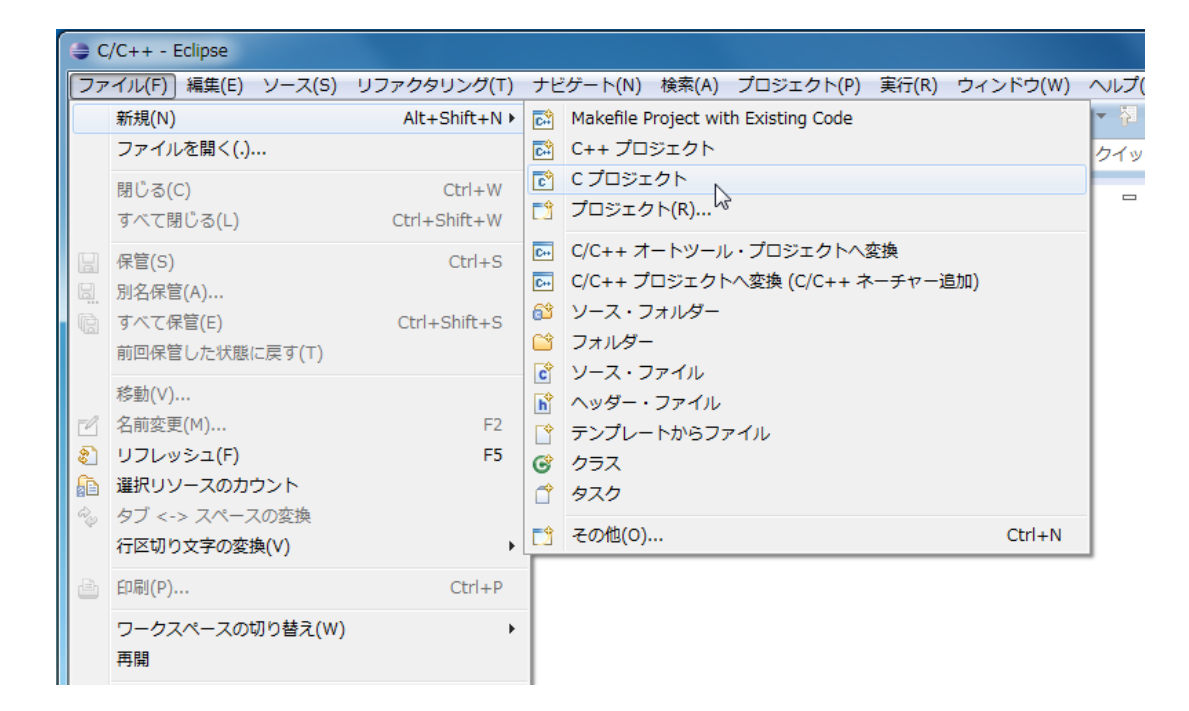

●「ファイル」 → 「新規」 → 「C プロジェクト」

#### 2. C プロジェクト

| ● C プロジェクト                                      |  |  |
|-------------------------------------------------|--|--|
| C プロジェクト                                        |  |  |
| 選択したタイプの C プロジェクトを作成します                         |  |  |
| プロジェクト名(P): Hello_World                         |  |  |
|                                                 |  |  |
| ロケーション(L): C:¥Users¥KONDO¥workspace¥Hello_World |  |  |

● プロジェクト名:任意のプロジェクト名をつけます。ここでは例として「Hello\_World」としました。

| ● C プロジェクト                                                                  |                                      |       |
|-----------------------------------------------------------------------------|--------------------------------------|-------|
| C プロジェクト<br>選択したタイプの C プロジェクトを作成します                                         |                                      |       |
| プロジェクト名(P): Hello_World                                                     |                                      |       |
|                                                                             |                                      |       |
| ロケーション(L): C:¥Users¥KONDO¥workspace¥Hello_World<br>ファイル・システムを選択(Y): デフォルト ・ |                                      | 参照(R) |
| プロジェクト・タイプ:                                                                 | ツールチェーン:                             |       |
| <ul> <li>         らGNU Autotools         <ul> <li></li></ul></li></ul>      | ARM Windows GCC (Sourcery Lite Bare) |       |
| < 戻る(B)                                                                     | 欠へ(N) > 売了(F)                        | キャンセル |

- プロジェクト・タイプ: "ARM Cross Target Application"の"KCB-5 Project"
- 編集が終わったら「完了」ボタンを押します。
- 3. プロジェクトが作成完了

| ⇒ C/C++ - Hello_World/src/main<br>ファイル(E) 編集(E) ソース(S) | .c - Eclipse<br>- リファクタリング(T) ナビゲート(N) 検索(A) プロジェクト(P) 重行(R) ウィンドウ(W) /                     | ヘルプ() | н)            | ×   |
|--------------------------------------------------------|---------------------------------------------------------------------------------------------|-------|---------------|-----|
| 11 +    11    2    2    2    2    2                    |                                                                                             |       |               |     |
|                                                        |                                                                                             | クイ    | ック・アクセス 🕴 🗟 🖓 | C++ |
| ראביבלא-אייר אייר דייר דייר אייר דייר דייר דייר        | mainc ☆     mainc ☆     mainc ☆     mainc ☆     mainc ☆     mainc ☆     mainc ☆     mainc ☆ | •     |               |     |
|                                                        | a7.49                                                                                       | 9     |               |     |
|                                                        |                                                                                             |       |               |     |
|                                                        | ۹                                                                                           |       | •             |     |
| 1                                                      | き込み可能 スマート挿入 1                                                                              |       |               |     |

● プロジェクトスペースに KCB-5 を動作させるために必要なプログラムが作成されます。

コンピューターにメッセージを送信するためには次の手続きが必要となります。

- 1. KCB-5を使用する上で必要になるヘッダファイル kcb5.h、そしてシリアル通信関数が定義されているヘッダ ファイル uart.hを組み込みます(インクルードする)。
- 2. 配列に送信予定の文字列を定義する。(今回は「Hello World!」です)
- 3. COM ポートとコンピューター間のデータ送信条件を設定する。
- 4.2.で定義した文字列を送信する。
- 5. ~4. の手続きに沿ってプログラムを作成・編集します。

はじめにプロジェクト・エクスプローラにある src に格納されている main.c のアイコンをダブルクリックすると、エディ タウィンドウにファイル内容が表示されます。main.c を次のように書き換えてください。追加コード部分だけ青い文 字で記述しています。

すべて半角英数字および半角記号を使い、大文字と小文字を間違えないようにしてください。エクリプスが自動生成するコメント部分は省略しています。

| ● C/C++ - Hello_World/src/main<br>ファイル(F) 編集(E) ソース(S)<br>ご * 冒 悟 些   ⑨ * � ◆                                                                                                    | n.c - Eclipse<br>リファクタリング(T) ナビゲート(N) 検索(A) プロジェクト(P) 実行(R) ウィンドウ(W)<br>品 : Q: `ヽ [ジ → Q → ] ① : C → C → C → [ジ → Q → Q → : C → C                                                                                                    | ~ルプ(<br>→ <i>^</i> ? ▼ |                                                           |
|----------------------------------------------------------------------------------------------------|----------------------------------------------------------------------------------------------------|------------------------|-----------------------------------------------------------|
|                                                                                                    |                                                                                                    | クイ                     | ック・アクセス 🖪 📴 C/C++                                         |
| DISTON. 23 = □<br>CINC STATE<br>STATE<br>S | <pre>@ msinc 83 include "keb5.h" d include "ust.h" d include "ust.h" d if an in(void) d if unsigned char str[] = "Hello World[##M"; d if unsigned char str[] = "Hello World[##M"; d if unsigned char str[] = "</pre> | *                      | 8:77 33 <sup>2</sup> 2 <sup>2</sup><br>■ I <sup>4</sup> z |
|                                                                                                    | 🔝 問題 🕴 🗐 タスク 🖳 コンソール 🔲 プロパティー                                                                                                    |                        | Şa ∨ □ □                                                  |
|                                                                                                    | 0 項目                                                                                                    |                        |                                                           |
|                                                                                                    |                                                                                                    | J                      | y-2 /2                                                    |
|                                                                                                    |                                                                                                    |                        |                                                           |
|                                                                                                    | <                                                                                                    |                        | •                                                         |
| 1                                                                                                    | 書き込み可能 スマート挿入 17                                                                                                    |                        |                                                           |

```
#include "kcb5.h"
#include "uart.h"
int main(void)
{
    unsigned char str[] = "Hello World!¥r¥n";
    uart_init(UART_COM, UART, BR115200, 8, PARITY_NONE);
    uart_tx(UART_COM, str, 0, sizeof(str));
    while(1){};
    return 0;
}
```

#include "kcb5.h"

KCB-5の初期関数に関するC言語関数が定義されています。

2. #include "uart.h"

COMポート関連のC言語関数が定義されています。

- unsigned char str[] = "Hello World!¥r¥n";
   配列に文字列を格納し、文字数分の配列を確保します。KCB-5 では¥nだけでは改行しか行なわれません。
   必ず "¥r" (復帰コード)も入れてください。
- 4. uart\_init(UART\_COM, UART, BR115200, 8, PARITY\_NONE);

COM ポートとコンピューター間で非同期通信接続する際の接続環境設定を行い、通信を開始します。 ここで設定した条件は次の通りです。

- ●出力ポートは COM 端子(uart\_com)
- ボーレート: 115200 bps
- データ長: 8bit
- パリティ: なし

5. uart\_tx(UART\_COM, str, 0, sizeof(str));

uart\_tx という関数でコンピューターに「Hello World!」という文字情報を送信します。

6. while(1){};

無限ループにして、これ以上先に進まないようにブロックします。最後のセミコロンを忘れないでください。

7. return 0;

int型のmain関数ですので、戻り値を書いておきます。実際は上記無限ループがあるため、ここのプログラムは 実行されません。

8. 編集が完了したら保管ボタンを押して保管します。

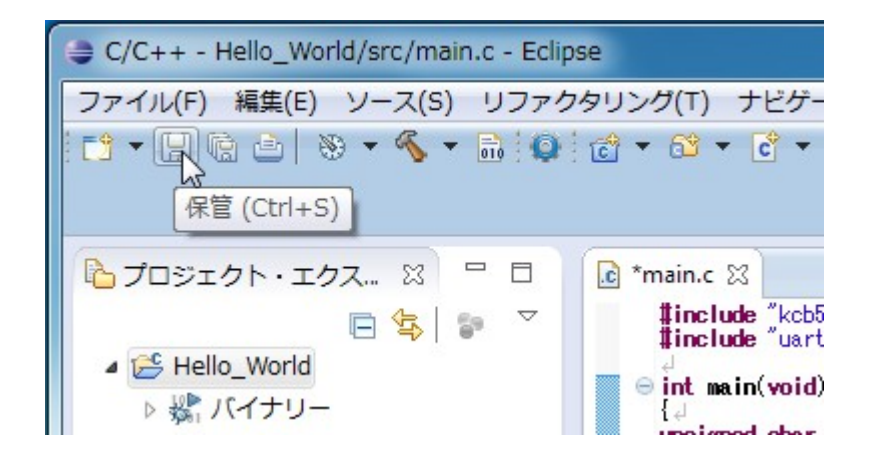

※編集後は必ず保管をする必要があります。保管されたプログラムに関してビルド(後述)を行いますので、 保管される前のプログラムはビルドに反映されません。main.c タブにアスタリスク(\*)マークがついている 状態は保管がされていない状態です。

※ビルド時に自動保管するには

- ウィンドウメニュー > 設定 > 一般 > ワークスペース で
- ビルド前に自動的に保管 にチェックを入れてください。

# ビルド

Eclipse では、1)プログラムソースコードをコンパイル、2)必要なライブラリとリンク、3)プログラムをマイコンが使用で きる実行形式に変換という手順を行いますが、これらをまとめて「ビルド」と呼んでいます。プログラムが完成したら次 の手順でビルドを行います。

1. プロジェクトメニューから「プロジェクトのビルド」を選択する、またはツールバーのビルドボタン(金槌アイコン) を押すなどして、ビルドを実行します。

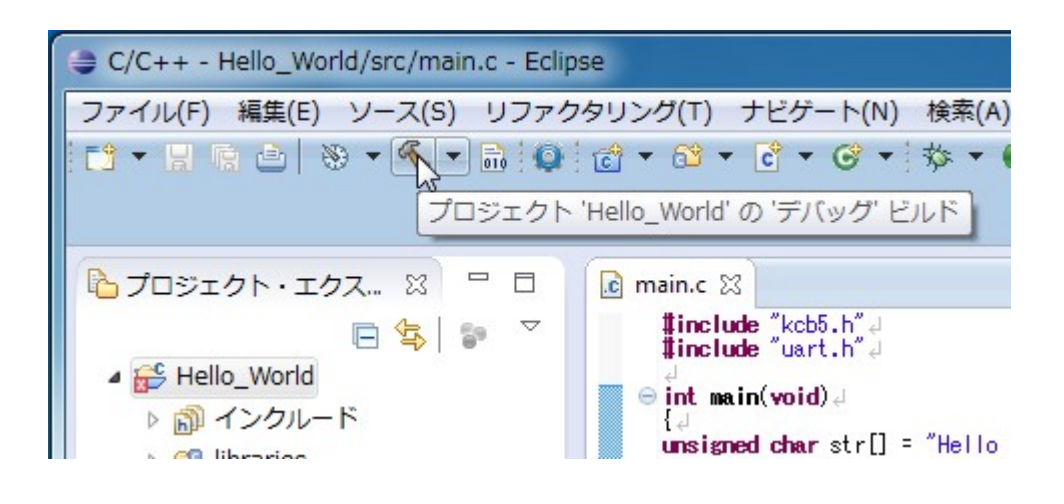

2. ソースコードにエラーが無く、ビルドが成功した場合には、アウトプットウィンドウのコンソールタブに「 Build Finished」というような表示が出ます。

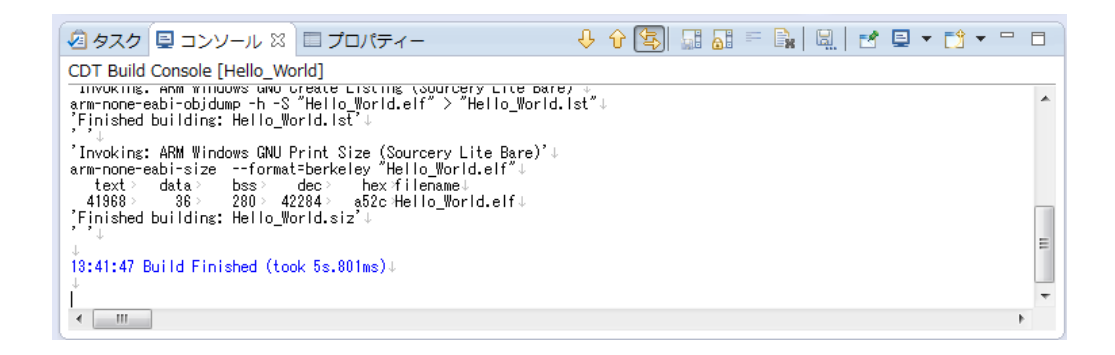

 ソースコードに間違いがあったり、include ディレクトリの指定を忘れていると、図のようにアウトプットウィンドウ に赤いハイライトや黄色いハイライトと一緒にエラーメッセージ、またはワーニングが表示されます。
 赤いハイライト、または黄色いハイライト(↓次のエラー、↑前のエラー ボタン)またはエラーメッセージをダブル クリックすると、エディタウィンドウのソースコードの該当エラー部分にカーソルが移動しますので、エラーメッ セージを参考にしてプログラムの修正を行ってください。下図は、ソースコード return0の後にセミコロン「;」 を書き忘れたことによるエラー表示の例です。

| C/C++ - Hello World/src/main.c - Eclipse                                                                                                    |                                                                                                    |
|----------------------------------------------------------------------------------------------------|----------------------------------------------------------------------------------------------------|
| ファイル(F) 編集(E) ソース(S) リファクタリング(T) ナビゲート(N) 検索(A) プロジェクト(P) 実行(R) ウィンドウ(W) ヘルプ(H)                                                                                                    |                                                                                                    |
| 1 1  +                                                                                                    | • *\$- \$- •   2                                                                                                    |
|                                                                                                    | クイック・アクセス 📑 📴 C/C++                                                                                                    |
| Image: Control Control Contecontrol Control Control Control Control Co | 27490-79022<br>■ 07490-79022<br>■ 07490-7902<br>■ 07490-7902<br>■ 07490-7900<br>■ 07490-7900<br>■ 07490-7900<br>■ 07490-7900<br>■ 07490-7900<br>■ 07490-7900<br>■ 07490-7900<br>■ 07490-7900<br>■ 07490-7900<br>■ 07490-7900<br>■ 07490-7900<br>■ 07490-7900<br>■ 07490-7900<br>■ 07490-7900<br>■ 07490-7900<br>■ 07490-7900<br>■ 074900<br>■ 074900<br>■ 074900<br>■ 074000<br>■ 07400<br>■ 07400<br>■ 074000<br>■ 07400<br>■ 074000<br>■ |
| /src/main.cl%:1: error: expected ';' before '}' token:<br>cs:make: ### [src/main.o] Error 1:<br>19:55:2:2: Duild Einland (fact & 5 00ma))                                                                                                    | 5                                                                                                    |
| IV.34.60 DUTG THISIED COOK 35.00085/5           III                                                                                                    | • • •                                                                                                    |
| 書き込み可能 スマート挿入 14:16                                                                                                    |                                                                                                    |

4. ビルドが成功すると、「C:¥Users¥(ユーザー名)¥workspace¥Hello\_World¥Debug」フォルダに 「Hello\_World.hex」というSTM32F405マイコン用のの実行形式ファイルが作成されます。

# 3.4. プログラム転送

## Flash Loader Demonstrator 使用手順

ビルドで作成した HEX ファイルを Flash Loader Demonstrator でマイコンに書込みます。

1. コンピューターの USB ポートに Dual USB アダプター HS (シリアルモード)を接続し、3 線ケーブルで KCB-5 の COM 端子と接続します。このとき端子番号を間違えないでください。 黒いグランド線 (3番) が外側になります。

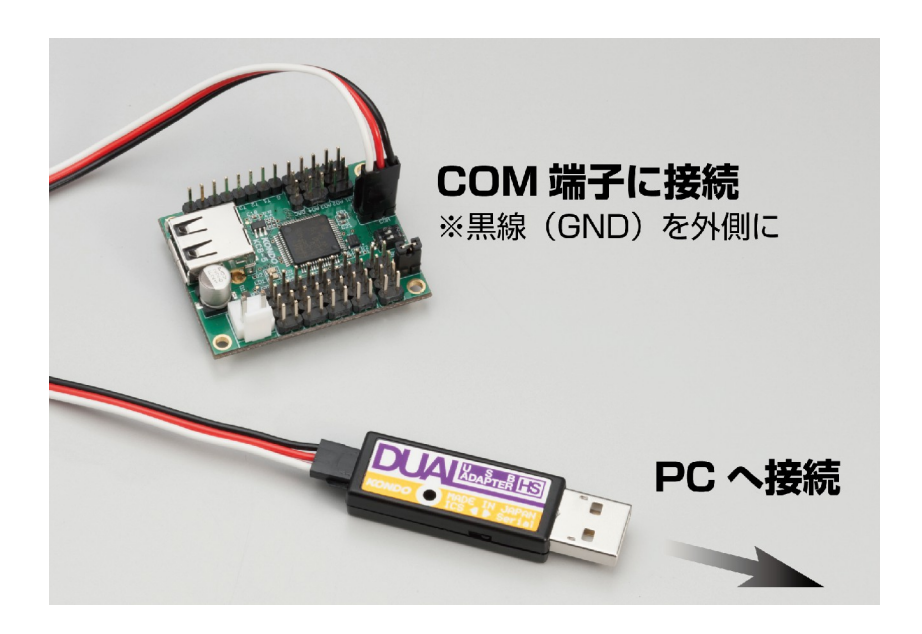

2. KCB-5の BOOT 端子にジャンパピンを取付けた状態で 6V~12V 直流電源を接続し電源を入れ、書き込み モードにします。バッテリーの場合は KCB-5 対応のものを使用してください。使用するケーブルをコネクターに すべて接続してから通電してください。

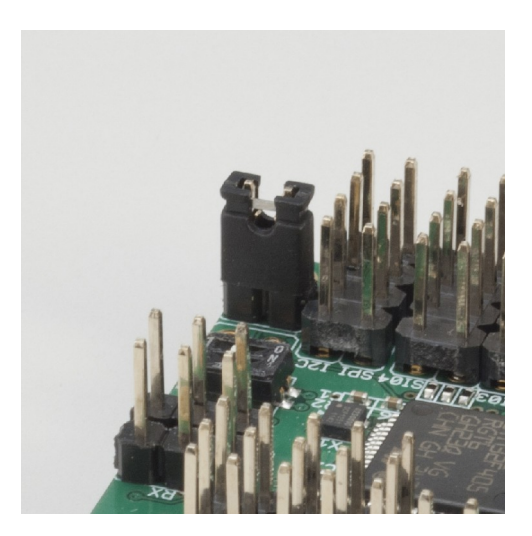

- 3. Flash loader Demonstrator (STMicroelectronics flash loader.exe をダブルクリックして)起動します。
- 4. 通信設定を行います。

| 🧼 Flash Loader | r Demonstrator     |            |                  |                  |             |
|----------------|--------------------|------------|------------------|------------------|-------------|
| S              | TMicroe            | lectr      | onics            |                  |             |
| Select the com | nmunication port . | and set se | ettings, then cl | ick next to oper | connection. |
| Common for a   | II families ———    |            |                  |                  |             |
| • UART         |                    |            |                  |                  |             |
| Port Name      | COM1               | •          | Parity           | Even             | -           |
| Baud Rate      | 115200             | •          | Echo             | Disabled         | <u> </u>    |
| Data Bits      | <b>J</b> 8         | <u></u>    | Timeout(s)       | 10               |             |
|                |                    |            |                  |                  |             |
|                |                    |            |                  |                  |             |
|                |                    |            |                  |                  |             |
|                |                    |            |                  |                  |             |
|                |                    |            |                  |                  |             |
|                |                    |            |                  |                  |             |
|                |                    |            |                  |                  |             |
|                |                    |            |                  |                  |             |
|                | Back               | Next       |                  | ancel            | Close       |

- Port Name: Dual USB アダプター HS で接続した COM ポート番号を選択します。COM ポート番号を調べる には、Dual USB アダプター HS 付属のマニュアルを参考にしてください。
- Baud Rate: 115200
- Parity: Even
- Echo: Disable
- Timeout(s): 10
- 完了したら、Next ボタンを押します。

5. デバイス認識画面が表示されます。

| Flash Loader Demonstrato | r                   |            | - • • ×       |
|--------------------------|---------------------|------------|---------------|
| STMicro                  | electronic          | cs         |               |
| Target is readable. Ple  | ease click "Next" t | o proceed. |               |
|                          |                     | Pow        | we protection |
|                          |                     | nem        |               |
|                          |                     |            |               |
|                          |                     |            |               |
|                          |                     |            |               |
|                          |                     |            |               |
| Back                     | Next                | Cancel     | Close         |

● 通信が正常であれば、特に何もすることはありませんので、Nextボタンを押します。 ※うまくいかない場合は27ページ(書き込みが失敗した時の対処法)を参照してください。 6. デバイスの種類を指定します。

| Flash Loader Demonstrator                     |                                                                                                    |
|-----------------------------------------------|----------------------------------------------------------------------------------------------------|
| STMicroelectronics                            |                                                                                                    |
| Please, select your device in the target list |                                                                                                    |
| Target Select target                          | •                                                                                                    |
| PID (h) STM32F4_1024K<br>STM32F4_128K         | and the second second s |
| BID (h) STM32F4_256K<br>STM32F4_512K          | -0                                                                                                    |
| Version 3.1                                   |                                                                                                    |
| Flash mapping                                 |                                                                                                    |
| Name Start addre End address Size             |                                                                                                    |
|                                               |                                                                                                    |
|                                               |                                                                                                    |
|                                               |                                                                                                    |
|                                               |                                                                                                    |
|                                               |                                                                                                    |
|                                               |                                                                                                    |
|                                               |                                                                                                    |
|                                               |                                                                                                    |
|                                               |                                                                                                    |
| Back Next Cancel                              | Close                                                                                                    |

● Select target: STM32F4\_1024Kを選択します。

7. 書き込むプログラムを選びます。

| 🧼 Fla | ash Loader Demon                                       | roelectroni            | cs                                     |                  |
|-------|--------------------------------------------------------|------------------------|----------------------------------------|------------------|
| C E   | Trase                                                  |                        |                                        |                  |
|       | € All                                                  | C Selec                | tion                                   |                  |
| • [   | Download to device<br>Download from file               |                        |                                        |                  |
|       | C:¥Users¥KONDO¥                                        | workspace¥Hello_World¥ | Debug¥Hello_WorldJ                     | hex              |
|       | @ (h) 8000000<br>□ Optimize (Remo<br>□ Apply option by | ve some FFs) F<br>tes  | ✓ Jump to the user ✓ Verify after down | program<br>Iload |
| 0     | Upload to file                                         |                        |                                        |                  |
| C     | ENABLE                                                 | READ PRO               | TECTION 🗾                              |                  |
|       | Back                                                   | Next                   | Cancel                                 | Close            |

- Download to device を選択: プログラムをマイコンに書き込みます。
- Erase necessary pages を選択: プログラムの書込みに必要な領域だけ消去します。
- Jump to the user program にチェック: プログラムの書込み完了後に、プログラムを実行します。
- Verify after download にチェック: プログラムの書込み完了後に、プログラムが正常に書込まれたか、照 合(ベリファイ)します。
- 上図のカーソルがある「…」ボタンを押して、HEXファイルを選択します。(次ページ参照) (書込むプログラムが選択されていれば、再度選択する必要はありません)
- 設定がすべて完了したら、Next ボタンを押します。

※その他の選択肢説明

○ Erase: プログラムの消去を行います。

○ Upload from device: 現在マイコンに書込まれているプログラムを読出し、HEX ファイル形式で 保存します。

| 🧼 ファイルを開く    | F 1000               |                          | x      |
|--------------|----------------------|--------------------------|--------|
| ファイルの場所(I):  | \mu Debug            | ▼ 🛱 🖻 🕈 🔽                |        |
| 名前           | *                    | 更新日時                     | 種類     |
| )) libraries |                      | 2014/03/03 9:21          | ファ・    |
| 🎳 src        |                      | 2014/03/03 9:21          | ファ・    |
| Hello_World  | .hex                 | 2014/03/03 9:22          | HEX    |
|              |                      |                          |        |
| •            |                      |                          | •      |
| ファイル名(N):    | Hello_World          | 開(((                     | $\sim$ |
| ファイルの種類(T):  | hex Files (*hex)     | <ul> <li>キャンt</li> </ul> | 211    |
|              | □ 読み取り専用ファイルとして開く(R) |                          |        |

- •ファイルの種類(T): hex Files (\*.hex)
- •ファイル名(N):書込むプログラムを選択します。

 $workspase {\tt Hello}_World {\tt EDebug} {\tt Hello}_World.hex$ 

8. 書き込みが始まります。

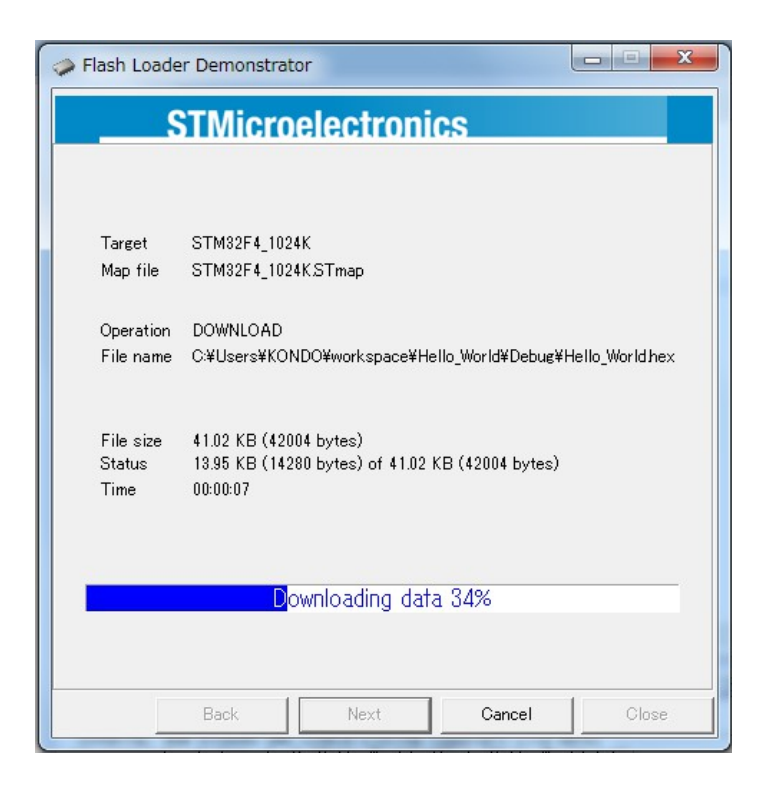

● プログラムの消去 → プログラムの書き込み → プログラムの照合(ベリファイ)の順に自動で行われます。

| Flash Loade                 | er Demonstra                             | tor                               |                    |                |
|-----------------------------|------------------------------------------|-----------------------------------|--------------------|----------------|
| \$                          | TMicro                                   | electroni                         | cs                 |                |
| Target<br>Map file          | STM32F4_10:<br>STM32F4_10:               | 24K<br>24KSTmap                   |                    |                |
| Operation<br>File name      | DOWNLOAD<br>C:¥Users¥KO                  | NDO¥workspace¥H                   | ello_World¥Debug¥i | Hello_Worldhex |
| File size<br>Status<br>Time | 41.02 KB (42<br>41.02 KB (42<br>00:00:37 | 004 bytes)<br>004 bytes) of 41.02 | KB (42004 bytes)   |                |
|                             | Download (                               | operation finist                  | ned successfu      | ly             |
|                             | Back                                     | Next                              | Cancel             | Close          |

 ● 書き込みが正常終了すると、「Download operation finished successfully」と表示されます。終わったら「Close」 ボタンで Flash Loader Demonstrator プログラムを終了させます。
 ※備考: Jump to the user program にチェックが入っていない場合は、ひとつ前の画面に戻ります。
 ※失敗した時は次ページの項目を確認してください。

● これでプログラムの書き込みが完了です。次にプログラムを実行します。

## 書き込みが失敗した時の対処法

書き込みに失敗したり通信がうまくいかない場合は、以下の項目を確認してください。

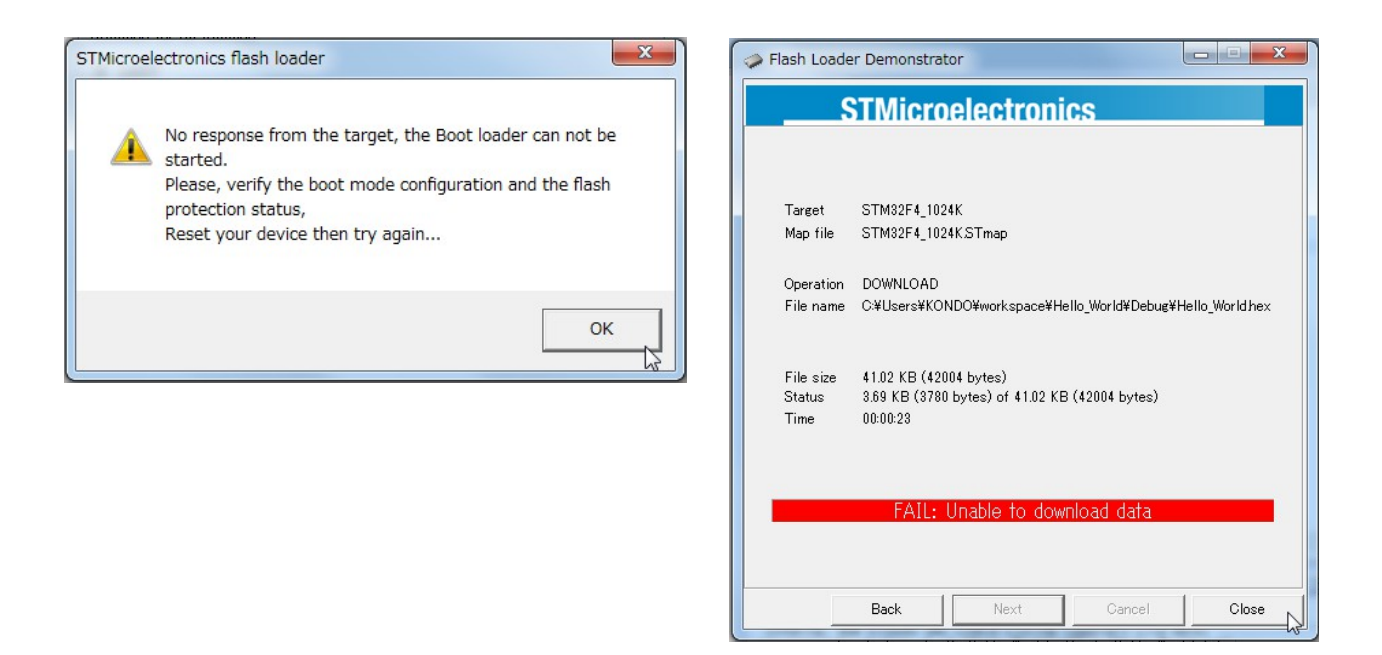

- Dual USB アダプター HS の接続状態を確認し、Dual USB アダプター HS が使用している COM ポート番号 を正しく選択します。
- ●Dual USB アダプター HS がシリアルモードになっているか確認します。
- COM ポートが他のプログラムで使用されていないか確認します。
- 電源が正しく供給されている状態か、確認をします。 KCB-5 に電源が供給されていない場合は、電源を供給します。
- リセット状態か、確認をします。リセット状態では動作しないため、リセット状態を解除します。
- 書き込みモードになっているか確認します。WRITE 端子をショートさせ書き込みモードにし、電源を入れま す。電源を入れた後でWRITE 端子をショートさせた場合は、WRITE 端子をショートさせたまま、一度リセッ トするか、電源を入れ直します。

ついにプログラムの実行です。

- 1. Dual USB アダプター HS(シリアルモード)をコンピューターと KCB-5 に接続します。
- 2. シリアル通信ソフトウェア(SerialTerminal.exe など)起動し、プログラムと同じ通信条件を設定の上、受信状態にしておきます。

| 😰 SerialTerm                                                                                                    |     | - 0 ×    |
|----------------------------------------------------------------------------------------------------|-----|----------|
| 接続 ■ 切断 115200 ▼ COM1 ▼ なし/None ▼ ※ 設定 ② へ)                                                                                                    | プ - | ▶ 終了     |
| コード入ポートに接続します                                                                                                    |     | 追加       |
| CHR                                                                                                    |     | 削除       |
| BIN 00000000                                                                                                    |     | 全削除      |
|                                                                                                    |     | 個別に送信    |
| Extra PCP2 4                                                                                                    | •   | 一括送信     |
| コンパート (1003) (1003) (1003 |     | 出力間隔[ms] |
|                                                                                                    |     | 0        |
| ◎ 逐次达信 ○ FNTERで送信                                                                                                    |     | 削除       |
|                                                                                                    | *   |          |
| ▶ クリア 図表示する 図 改行で区切る                                                                                                    | 表示  | OFF 👻    |
| *<br>*                                                                                                    |     | <u>^</u> |
|                                                                                                    |     |          |
|                                                                                                    |     |          |
|                                                                                                    |     |          |
|                                                                                                    |     |          |
|                                                                                                    |     |          |
|                                                                                                    |     |          |
|                                                                                                    |     |          |
|                                                                                                    |     |          |
|                                                                                                    |     |          |
|                                                                                                    |     | *        |
| COM1 is closed. RX: 0 TX: 0                                                                                                    |     |          |

- $\vec{\pi}$ - $\nu$ - $\flat$ (Baud rate): 115200
- COM ポート番号: デバイスマネージャで「ポート(COM とLPT)」の「DUAL USB ADAPTER HS」から COM ポート番号を確認します
- パリティ(Parity): なし/None
- ●設定後に「接続」ボタンを押します。

3. KCB-5のBOOT 端子のジャンパーを外してから、KCB-5を一度電源を入れ直します。

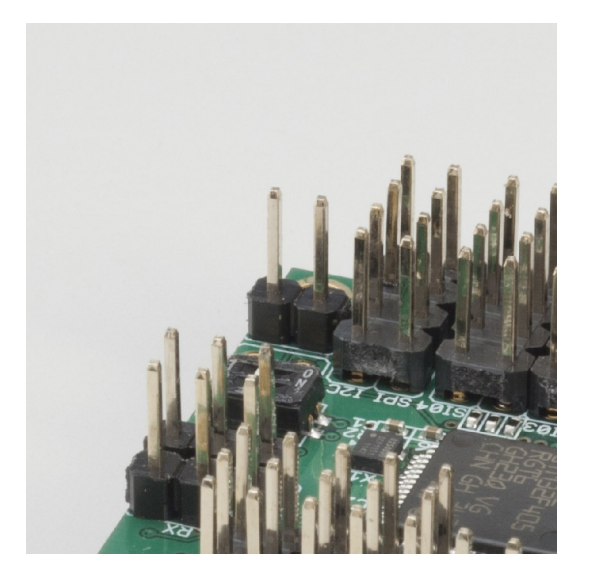

4. 電源を入れると自動的にプログラムが実行されます。シリアル通信ソフトウェアの画面に「Hello World!」と表示さ れたら成功です!

| 田田 115200 、 COM1 、 なし/None、 ※ 設定 ④ ヘルブ 、 ● 終了     「「トスカ     「トスカ     「日本     日本     日本 | 📴 SerialTerm                                                                                                    |                                                                         |
|----------------------------------------------------------------------------------------------------|----------------------------------------------------------------------------------------------------|-------------------------------------------------------------------------|
| コード入力       道加         CHR       削除         BIN 0000000       全削除         DEC 0       (個別に送信)         (日本)       一括送信         文字列入力       (1)         ● 逐次送信       (1)         ● 医NTERで送信       (1)         ● とつリア       受表示する 図 改行で区切る         Hello World!       (1)                                                                                                    | 接続 ■ 切断 115200 ▼ COM1 ▼ なし/None ▼ 診 設定 ② へレ                                                                                                 | プ 🔻 퉫 終了                                                                |
|                                                                                                    | コード入力<br>CHR<br>BIN 00000000<br>DEC 0<br>HEX 00<br>□ Sync RCB3 < □<br>文字列入力<br>◎ 逐次送信<br>◎ ENTERで送信<br>※ クリア 図表示する 図 改行で区切る<br>Hello World! | 道加<br>削除<br>全削除<br>個別に送信<br>→ 二括送信<br>助力間隔[ms]<br>0 ↓<br>削除<br>表示 OFF ↓ |
|                                                                                                    |                                                                                                    | ~                                                                       |

この章ではプロジェクトをインポートする方法を説明します。

※インポートするプロジェクトは、zipにて圧縮された状態である必要があります。 zipを解凍せずにご利用ください。

1. ファイルメニューから「インポート」を選択します。

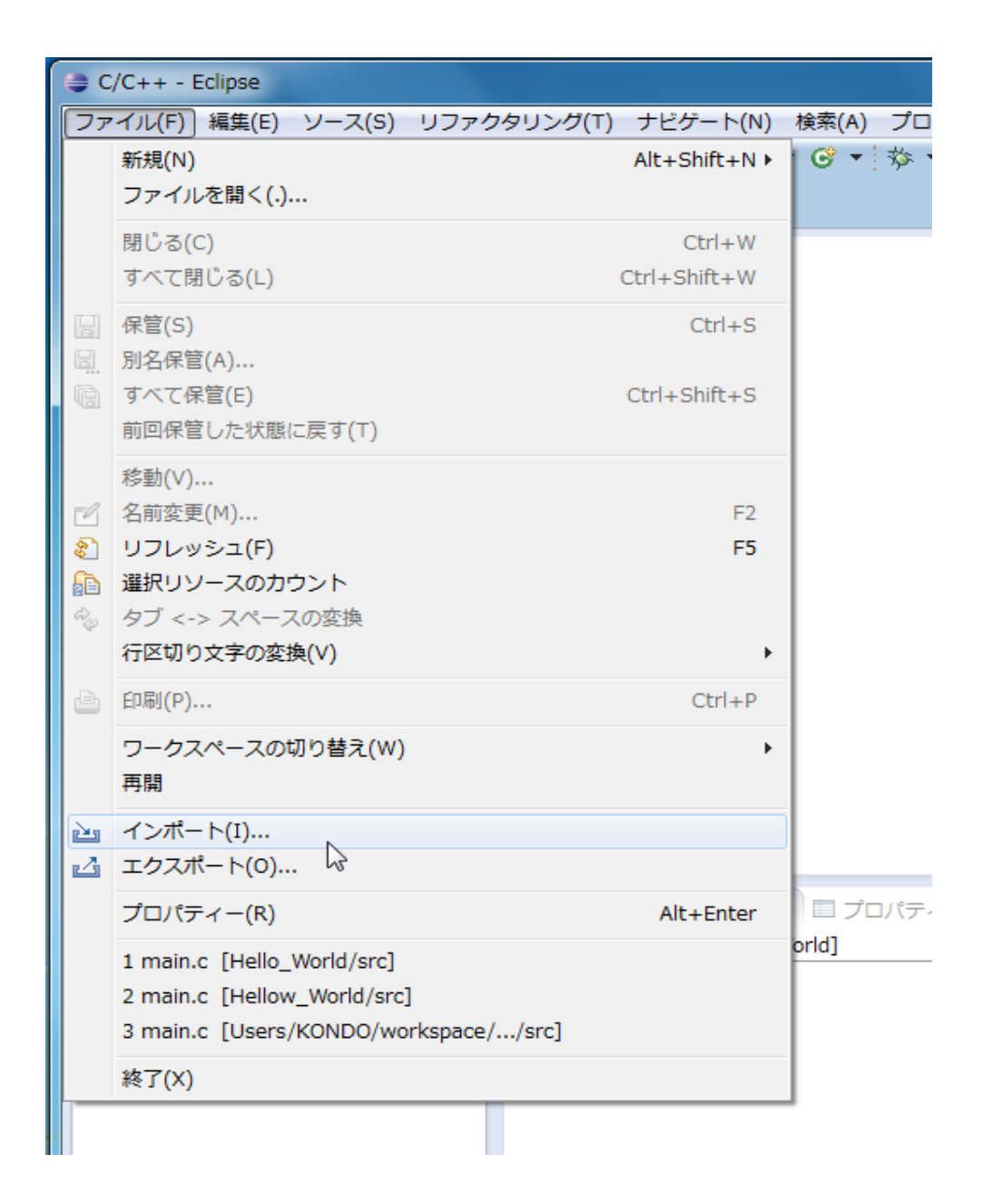

2. 開かれたインポートダイアログで「一般」を展開し「既存プロジェクトをワークスペースへ」を選択し、「次へ」ボタン を押します。

| <ul> <li>マンホート</li> <li></li></ul>                                                                                                    | <u>ک</u>    |
|----------------------------------------------------------------------------------------------------|-------------|
| インポート・ソースの選択(S):                                                                                                    |             |
| フィルター入力                                                                                                    |             |
| <ul> <li>         → 一般      </li> <li>         アーカイブ・ファイル      </li> <li>         ファイル・システム      </li> <li>         フーキング・セット      </li> <li>         ワーキング・セット      </li> <li>         フーキング・セット      </li> <li>         フーキング・セット      </li> <li>         フーキング・セット      </li> <li>         フーキング・セット      </li> <li>         フーキング・セット      </li> <li>         フーキング・セット      </li> <li>         フーキング・セット      </li> <li>         フーキング・セット      </li> <li>         フーキング・セット      </li> <li>         マン・フト ==     </li> </ul> | E           |
| ? < 戻る(B) 次へ(N) >                                                                                                    | 完了(F) キャンセル |

3. 「アーカイブ・ファイルの選択」を選択。「参照」ボタンを押してください。

| ∋ 12ポ−ト                                                                                                    | - |                                      |
|----------------------------------------------------------------------------------------------------|---|--------------------------------------|
| プロジェクトのインポート<br>既存の Eclipse プロジェクトを検索するディレクトリーを選択します。                                                                                                    |   |                                      |
| <ul> <li>         ・ディレクトリーの選択(T):         <ul> <li>             アーカイブ・ファイルの選択(A):</li></ul></li></ul>                                                              | • | 参照(R)<br>参照(R)                       |
|                                                                                                    |   | すべて選択(S)<br>選択をすべて解除(D)<br>リフレッシュ(E) |
| <ul> <li>オブション</li> <li>⑦オストされたプロジェクトの検索(H)</li> <li>⑦プロジェクトをワークスペースにコピー(C)</li> <li>ワーキング・セット</li> <li>⑦ ワーキング・セットにプロジェクトを追加(T)</li> <li>ワーキング・セット(O):</li> </ul> | Ţ | 選択(E)                                |
| ⑦ <戻る(B) 次へ(N) > 完了(F)                                                                                                    |   | キャンセル                                |

4. 「インポートするプロジェクトを含むアーカイブの選択」ダイアログにて、インポートする zip ファイルのプロジェク をを選択してください。

| インポートするプロジェク                               | トを含むアーカイブの選択                                |                  |          |                                                                                                    |                        | X          |
|--------------------------------------------|---------------------------------------------|------------------|----------|----------------------------------------------------------------------------------------------------|------------------------|------------|
| Gov 📕 🕨 KONDO                              | <ul> <li>デスクトップ 、 KCB-5 、 WorkSp</li> </ul> | pace 🕨 Samples 🕨 |          | <ul> <li>✓ </li> <li>✓ </li></ul> | plesの検索                | ٩          |
| 整理 ▼ 新しいフォルタ                               | j—                                          |                  |          |                                                                                                    | ≣ • 🔳                  | ?          |
| 🔶 お気に入り                                    | 名前                                          | 更新日時             | 種類       | サイズ                                                                                                    |                        |            |
| 🎉 ダウンロード                                   | 🚰 Hello_World                               | 2014/03/11 10:09 | ZIP ファイル | 163 KB                                                                                                    |                        |            |
| ■ デスクトップ<br><sup>●</sup> 最近表示した場所          |                                             |                  |          |                                                                                                    |                        |            |
| 🥽 ライブラリ 💡                                  |                                             |                  |          |                                                                                                    |                        |            |
| ■ ピクチャ                                     |                                             |                  |          |                                                                                                    |                        |            |
| 🎝 ミュージック                                   |                                             |                  |          |                                                                                                    |                        |            |
| ● コンピューター<br>参 OS (C:)<br>● HD-CLU2 (I:) ↓ |                                             |                  |          |                                                                                                    |                        |            |
| ファイ                                        | ル名(N): Hello_World                          |                  |          | <ul> <li>▼.jar;</li> </ul>                                                                                                    | *.zip;*.tar;*.tar.gz;* | .tı 👻      |
|                                            |                                             |                  |          | 開                                                                                                    | (0) =+v>t              | <b>211</b> |

5. 選択が完了したら「プロジェクト」欄に指定のプロジェクト名があり、チェックボックスにチェックが入っているかを確認し、「完了」ボタンを押します。

| ● インポート                                                                                             |                                                                |                                      |
|----------------------------------------------------------------------------------------------------|----------------------------------------------------------------|--------------------------------------|
| プロジェクトのインボート<br>既存の Eclipse プロジェクトを検索す                                                              | るディレクトリーを違択します。                                                |                                      |
| <ul> <li>・レート・ディレクトリーの選択(T):</li> <li>アーカイブ・ファイルの選択(A):</li> <li>プロシェクト(P):</li> </ul>              | C:¥Users¥KONDO¥Desktop¥KCB-5¥WorkSpace¥Samples¥Hello_World.zip | ▼ 参照(R)<br>◆ 参照(R)                   |
| Hello_World (Hello_World)                                                                           |                                                                | すべて選択(S)<br>選択をすべて解除(D)<br>リフレッシュ(E) |
| オプション<br>「ネストされたプロジェクトの検索(ト<br>「プロジェクトをワークスペースにコ<br>ワーキング・セット<br>「ワーキング・セットにプロジェクト<br>ワーキング・セット(の): | )<br>ビー(C)<br>~を追加(T)<br>~                                     | )<br>)<br>)<br>)<br>)<br>)<br>)      |
| ?                                                                                                   | < 戻る(B) 次へ(N) > 売了(F)                                          | キャンセル                                |

6. ダイアログが閉じ、「プロジェクト・エクスプローラ」ウィンドウにプロジェクト名がありましたら成功です。

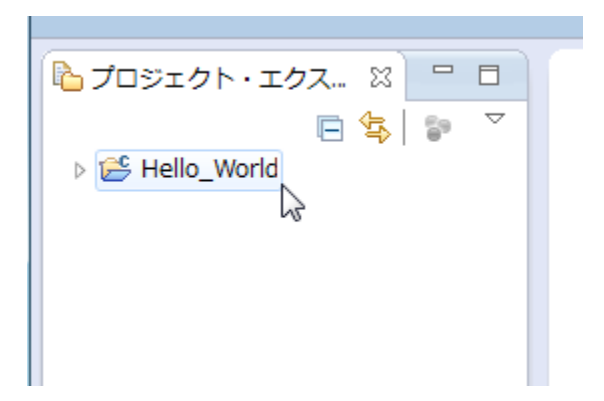

7. プログラムを開始するには、プロジェクト名の横にある矢印マークを押して展開し、「src」フォルダの"main.c"を選 択してください。

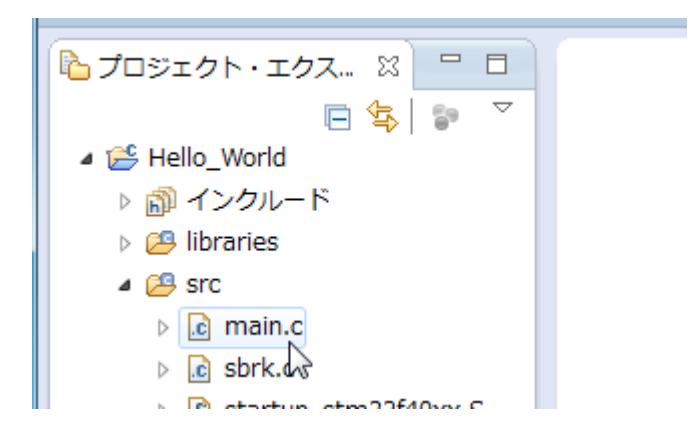

- 1. プロジェクト・エクスプローラーウィンドウ上にある、削除するプロジェクトを選択し、マウスの右クリックを押します。
- 2. メニューから「削除」を選択します。

| ファイル(F) 編集(E   | :) <u>)</u> | ソース(S) リファクタリング(T)      | ナビゲート(N) | 検索(A)      | プロジェク  | フト(  |
|----------------|-------------|-------------------------|----------|------------|--------|------|
|                |             | -<br>新規(N)<br>次ヘジャンプ(I) |          |            | ×      | 莎    |
| 🔓 プロジェクト・:     |             | 新規ウィンドウで開く(N)           |          |            |        | Г    |
|                | D           | ⊐ピー(C)                  |          |            | Ctrl+C |      |
| a 😤 Hello_Worl | Ē           | 貼り付け(P)                 |          |            | Ctrl+V |      |
| ▷ 🎇 バイナリ       | ×           | 削除(D)                   |          |            | Delete | L    |
| ▷ 👘 インクル       | <u>.</u>    | コシテキストから除去              | Ctrl-    | +Alt+Shift | +Down  |      |
| b 😕 libraries  |             | ソース                     |          |            | +      | ARTT |
| ⊳ 🔑 src        |             | 移動(V)                   |          |            |        | L .  |
| 🛛 🔁 Debug      |             | 名前変更(M)                 |          |            | F2     |      |
|                | 2           | インポート(I)                |          |            |        |      |
|                | 4           | エクスポート(0)               |          |            |        |      |
|                |             | プロジェクトのビルド(B)           |          |            |        |      |
|                |             | プロジェクトをクリーンにする          |          |            |        |      |
|                | 8           | リフレッシュ(F)               |          |            | F5     |      |

3. 「ディスク上からプロジェクト・コンテンツを削除(D)」にチェックを入れ、OK ボタンを押します。

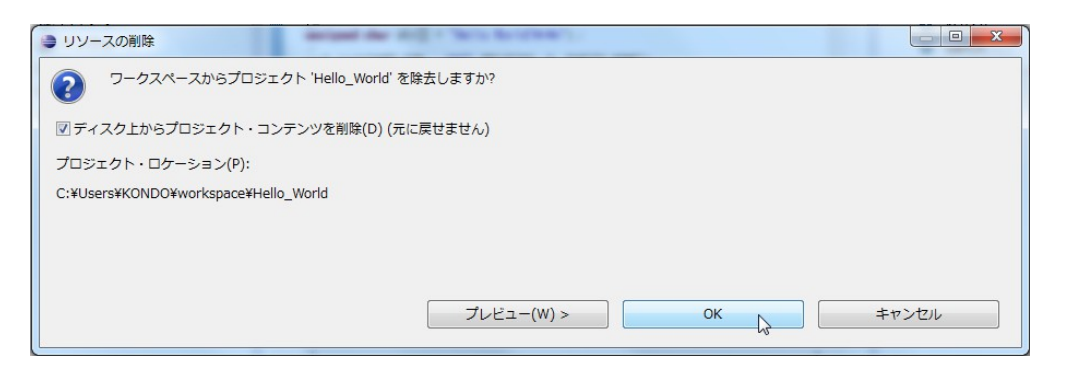

※こちらの作業で削除したプロジェクトは、元に戻すことはできません。

# 4. KCB-5 SDK 関数一覧

本節ではユーザーが使用するC言語関数を取り上げ、ヘッダファイルごとに仕様説明を行います。 サンプルをプロジェクトごと配布しますので、そちらも参照してください。

#### 機能 内容 名前 ポートの設定関数 PIO\_InOut DIP スイッチを元に LED を点灯させる。 **UART 関数** Hello\_World COM 経由で文字列を送信する。 AD関数 AD Oneshot AD1の変換結果をワンショットで取得する。 AD1の自動で変換された結果を取得する。 AD\_Sweep のこぎり波を DAC から出力する。 D/A 関数 DAC Out ROM 関数 ROM ReadWrite 内部 ROM にデータを保存して読み出す。 I2C 関数 I2C の LCD に文字を表示する。 I2C LCD I2Cの外部 EEPROM にデータを保存し読み出す。 I2C\_EEPROM PWM Out TIMER/PWM 関数 20ms 周期の PWM 波形を出力する。 タイマ割り込みを入れ、COM にデータを出力する。 Timer Interrupt ICS 関数一覧 AD1のデータを元にID0のサーボを動かす。 SIO Ad Control ICS サーボのパラメータを取得、設定を変更する。 ICS\_Parameter

# サンプルプロジェクト一覧

#### 4.1. KCB-5

#### KCB-5 関数一覧 (kcb5.h)

このファイルは、設定が書かれてますので、必ずインクルードしてください。

#### 4.2. ポートの設定

#### ■ポートの設定関数一覧 (pio.h) サンプルプログラム:PIO\_InOut

#### 定義

```
#define byte unsigned char
#define size_t int
#define HIGH (1)
#define LOW (0)
```

// 互換性のため

| // Timer                                                                                                    |                                                                                                    |                                                                                                    |
|----------------------------------------------------------------------------------------------------|----------------------------------------------------------------------------------------------------|----------------------------------------------------------------------------------------------------|
| #define PIO_T1                                                                                                    | (0x00)                                                                                                    | // PA0                                                                                                    |
| #define PIO_T2                                                                                                    | (0x01)                                                                                                    | // PA1                                                                                                    |
| #define PIO_T3                                                                                                    | (0x06)                                                                                                    | // PA6                                                                                                    |
| #define PIO_T4                                                                                                    | (0x07)                                                                                                    | // PA7                                                                                                    |
| #define PIO_T5                                                                                                    | (0x10)                                                                                                    | // PB0                                                                                                    |
| #define PIO_T6                                                                                                    | (0x11)                                                                                                    | // PB1                                                                                                    |
| // DAC                                                                                                    |                                                                                                    |                                                                                                    |
| #define PIO_DAC                                                                                                    | (0x04)                                                                                                    | // PA4                                                                                                    |
| // AD                                                                                                    |                                                                                                    |                                                                                                    |
| #define PIO_AD1                                                                                                    | (0x20)                                                                                                    | // PC0                                                                                                    |
| #define PIO_AD2                                                                                                    | (0x21)                                                                                                    | // PC1                                                                                                    |
| #define PIO_AD3                                                                                                    | (0x22)                                                                                                    | // PC2                                                                                                    |
| #define PIO_AD4                                                                                                    | (0x23)                                                                                                    | // PC3                                                                                                    |
| #define PIO_VDD                                                                                                    | (0x24)                                                                                                    | // PC4                                                                                                    |
| //SW                                                                                                    |                                                                                                    |                                                                                                    |
| #define PIO_SW1                                                                                                    | (0x2E)                                                                                                    | // PC14                                                                                                    |
| #define PIO_SW2                                                                                                    | (0x2F)                                                                                                    | // PC15                                                                                                    |
| // LED                                                                                                    |                                                                                                    |                                                                                                    |
| #define PIO_LED1                                                                                                    | (0x1D)                                                                                                    | // PB13(Red LED)                                                                                                    |
| #define PIO_LED2                                                                                                    | (0x1C)                                                                                                    | // PB12(Green LED)                                                                                                    |
|                                                                                                    |                                                                                                    |                                                                                                    |
| // I2C                                                                                                    |                                                                                                    |                                                                                                    |
| // I2C<br>#define PIO_I2C_SCL                                                                                                    | (0x18)                                                                                                    | // PB8                                                                                                    |
| // I2C<br>#define PIO_I2C_SCL<br>#define PIO_I2C_SDA                                                                                                    | (0x18)<br>(0x19)                                                                                                    | // PB8<br>// PB9                                                                                                    |
| // I2C<br>#define PIO_I2C_SCL<br>#define PIO_I2C_SDA<br>// SPI                                                                                                    | (0x18)<br>(0x19)                                                                                                    | // PB8<br>// PB9                                                                                                    |
| <pre>// I2C #define PIO_I2C_SCL #define PIO_I2C_SDA // SPI #define PIO_SPI_MOSI</pre>                                                                                                    | (0x18)<br>(0x19)<br>(0x15)                                                                                                    | // PB8<br>// PB9<br>// PB5                                                                                                    |
| <pre>// I2C #define PIO_I2C_SCL #define PIO_I2C_SDA // SPI #define PIO_SPI_MOSI #define PIO_SPI_MISO</pre>                                                                                                    | (0x18)<br>(0x19)<br>(0x15)<br>(0x14)                                                                                                    | // PB8<br>// PB9<br>// PB5<br>// PB4                                                                                                  |
| <pre>// I2C #define PIO_I2C_SCL #define PIO_I2C_SDA // SPI #define PIO_SPI_MOSI #define PIO_SPI_MISO #define PIO_SPI_SCK</pre>                                                                                                    | (0x18)<br>(0x19)<br>(0x15)<br>(0x14)<br>(0x13)                                                                                                    | // PB8<br>// PB9<br>// PB5<br>// PB4<br>// PB3                                                                                        |
| <pre>// I2C #define PI0_I2C_SCL #define PI0_I2C_SDA // SPI #define PI0_SPI_MOSI #define PI0_SPI_MISO #define PI0_SPI_SCK #define PI0_SPI_NSS</pre>                                                                                                    | (0x18)<br>(0x19)<br>(0x15)<br>(0x14)<br>(0x13)<br>(0x0F)                                                                                              | // PB8<br>// PB9<br>// PB5<br>// PB4<br>// PB3<br>// PA15                                                                             |
| <pre>// I2C #define PIO_I2C_SCL #define PIO_I2C_SDA // SPI #define PIO_SPI_MOSI #define PIO_SPI_MISO #define PIO_SPI_SCK #define PIO_SPI_NSS // SIO</pre>                                                                                                    | (0x18)<br>(0x19)<br>(0x15)<br>(0x14)<br>(0x13)<br>(0x0F)                                                                                              | // PB8<br>// PB9<br>// PB5<br>// PB4<br>// PB3<br>// PA15                                                                             |
| <pre>// I2C #define PIO_I2C_SCL #define PIO_I2C_SDA // SPI #define PIO_SPI_MOSI #define PIO_SPI_MISO #define PIO_SPI_SCK #define PIO_SPI_NSS // SIO #define PIO_SIO1_TX</pre>                                                                                                    | (0x18)<br>(0x19)<br>(0x15)<br>(0x14)<br>(0x13)<br>(0x0F)<br>(0x1A)                                                                                    | // PB8<br>// PB9<br>// PB5<br>// PB4<br>// PB3<br>// PA15<br>// PB10                                                                  |
| <pre>// I2C #define PIO_I2C_SCL #define PIO_I2C_SDA // SPI #define PIO_SPI_MOSI #define PIO_SPI_MISO #define PIO_SPI_SCK #define PIO_SPI_NSS // SIO #define PIO_SIO1_TX #define PIO_SIO1_RX</pre>                                                                                                    | (0x18)<br>(0x19)<br>(0x15)<br>(0x14)<br>(0x13)<br>(0x0F)<br>(0x1A)<br>(0x1B)                                                                          | // PB8<br>// PB9<br>// PB5<br>// PB4<br>// PB3<br>// PA15<br>// PB10<br>// PB11                                                       |
| <pre>// I2C #define PIO_I2C_SCL #define PIO_I2C_SDA // SPI #define PIO_SPI_MOSI #define PIO_SPI_MISO #define PIO_SPI_SCK #define PIO_SPI_NSS // SIO #define PIO_SIO1_TX #define PIO_SIO1_RX #define PIO_SIO2_TX #define PIO_SIO2_TX</pre>                                                                                                    | (0x18)<br>(0x19)<br>(0x15)<br>(0x14)<br>(0x13)<br>(0x13)<br>(0x0F)<br>(0x1A)<br>(0x1B)<br>(0x2A)                                                      | // PB8<br>// PB9<br>// PB5<br>// PB4<br>// PB3<br>// PA15<br>// PB10<br>// PB11<br>// PC10                                            |
| <pre>// I2C #define PI0_I2C_SCL #define PI0_I2C_SDA // SPI #define PI0_SPI_MOSI #define PI0_SPI_MISO #define PI0_SPI_SCK #define PI0_SPI_NSS // SIO #define PI0_SI01_TX #define PI0_SI01_RX #define PI0_SI02_TX #define PI0_SI02_RX</pre>                                                                                                    | (0x18)<br>(0x19)<br>(0x15)<br>(0x14)<br>(0x13)<br>(0x0F)<br>(0x1A)<br>(0x1A)<br>(0x1B)<br>(0x2A)<br>(0x2B)                                            | // PB8<br>// PB9<br>// PB5<br>// PB4<br>// PB3<br>// PA15<br>// PB10<br>// PB11<br>// PC10<br>// PC11                                 |
| <pre>// I2C #define PI0_I2C_SCL #define PI0_I2C_SDA // SPI #define PI0_SPI_MOSI #define PI0_SPI_MISO #define PI0_SPI_SCK #define PI0_SPI_NSS // SIO #define PI0_SI01_TX #define PI0_SI01_RX #define PI0_SI02_TX #define PI0_SI03_TX #define PI0_SI03_TX</pre>                                                                                                    | <pre>(0x18)<br/>(0x19)<br/>(0x15)<br/>(0x14)<br/>(0x13)<br/>(0x0F)<br/>(0x1A)<br/>(0x1A)<br/>(0x1B)<br/>(0x2A)<br/>(0x2B)<br/>(0x2C)</pre>            | <pre>// PB8<br/>// PB9<br/>// PB5<br/>// PB4<br/>// PB3<br/>// PA15<br/>// PB10<br/>// PB11<br/>// PC10<br/>// PC11<br/>// PC12</pre> |
| <pre>// I2C #define PIO_I2C_SCL #define PIO_I2C_SDA // SPI #define PIO_SPI_MOSI #define PIO_SPI_MISO #define PIO_SPI_SCK #define PIO_SIO1_TX #define PIO_SIO1_TX #define PIO_SIO2_TX #define PIO_SIO2_TX #define PIO_SIO3_TX #define PIO_SIO3_RX #define PIO_SIO3_RX</pre>                                                                                                    | <pre>(0x18)<br/>(0x19)<br/>(0x15)<br/>(0x14)<br/>(0x13)<br/>(0x0F)<br/>(0x1A)<br/>(0x1A)<br/>(0x1B)<br/>(0x2A)<br/>(0x2B)<br/>(0x2C)<br/>(0x32)</pre> | <pre>// PB8 // PB9 // PB5 // PB4 // PB3 // PA15 // PB10 // PB11 // PC10 // PC11 // PC12 // PD2</pre>                                  |
| <pre>// I2C #define PIO_I2C_SCL #define PIO_I2C_SDA // SPI #define PIO_SPI_MOSI #define PIO_SPI_MISO #define PIO_SPI_SCK #define PIO_SPI_NSS // SIO #define PIO_SIO1_TX #define PIO_SIO1_RX #define PIO_SIO2_TX #define PIO_SIO2_RX #define PIO_SIO3_RX #define PIO_SIO4_TX #define PIO_SIO4_T</pre> | <pre>(0x18)<br/>(0x19)<br/>(0x15)<br/>(0x14)<br/>(0x13)<br/>(0x1A)<br/>(0x1A)<br/>(0x1B)<br/>(0x2A)<br/>(0x2B)<br/>(0x2C)<br/>(0x32)<br/>(0x26)</pre> | <pre>// PB8 // PB9 // PB5 // PB4 // PB3 // PA15 // PB10 // PB11 // PC10 // PC11 // PC12 // PC6 // PC6</pre>                           |

#### pio\_init

| 書式 |
|----|
|    |

 \_Bool pio\_init(int port, int direction)

 機能
 PIO ポートの初期化と入出力の方向を決めます。

 引数
 int port

 ポート番号は上記定義より選択してください。通常の機能が割り当てられているポートも PIO

 ポートに変更できます。

 int direction

 入出力方向は PIO\_SET\_IN または PIO\_SET\_OUT のいずれかより選んでください。

返値 引数の間違いがあった場合に false を返します。

#### pio\_read

#### 書式

int pio\_read(int port)

機能 指定ポートから HIGH/LOW の2 値を読み取ります。

引数 int port 初期化したポートより選択します。

返値 読み取った2値いずれかをHIGH(1)またはLOW(0)で返します。

#### pio\_write

#### 書式

int pio\_write(int port,int value)

機能 指定ポートから HIGH/LOW の2値いずれかを出力します。
 引数 int port ポート番号。
 int value HIGH(1)または LOW(0)のいずれかを出力できます。

返値 引数の間違いがあった場合には-1を返します。

# 4.3. UART

# UART 関数一覧 (uart.h) サンプルプログラム : Hello\_World

## 定義

| #define BR1200      | (1200)    |  |
|---------------------|-----------|--|
| #define BR2400      | (2400)    |  |
| #define BR4800      | (4800)    |  |
| #define BR9600      | (9600)    |  |
| #define BR19200     | (19200)   |  |
| #define BR28800     | (28800)   |  |
| #define BR38400     | (38400)   |  |
| #define BR57600     | (57600)   |  |
| #define BR115200    | (115200)  |  |
| #define BR625000    | (625000)  |  |
| #define BR1000000   | (100000)  |  |
| #define BR1250000   | (1250000) |  |
| #define BR2500000   | (250000)  |  |
| #define BR3000000   | (300000)  |  |
| #define BR3125000   | (3125000) |  |
|                     |           |  |
| #define PARITY_NONE | (0)       |  |
| #define PARITY_ODD  | (1)       |  |
| #define PARITY_EVEN | (2)       |  |
|                     |           |  |
| #define UART_COM    | (1)       |  |
| #define UART_RX     | (2)       |  |
| #define UART_SIO1   | (3)       |  |
| #define UART_SIO2   | (4)       |  |
| #define UART_SIO3   | (5)       |  |
| #define UART_SIO4   | (6)       |  |
|                     |           |  |
| typedef enum {      |           |  |
| UART = 0,           |           |  |
| RS485 = 1,          |           |  |
| ICS = 2             |           |  |
| } uart_mode;        |           |  |
|                     |           |  |

#### uart\_init

| 書記          | t                               |                                                                           |
|-------------|---------------------------------|---------------------------------------------------------------------------|
| _Boo<br>int | l uart_init(in<br>data, unsigne | nt port, uart_mode mode, unsigned int baudrate, unsigned<br>d int parity) |
| 機能          | 通信ポートをUA                        | RT (TX/RX)として初期化します。                                                      |
| 引数          | int port                        | ポートは UART_COMUART_RX (受信専用)、                                              |
|             |                                 | UART_SIO1、UART_SIO2、UART_SIO3、UART_SIO4 から選択できます。                         |
|             | enum mode                       | モードはUART、ICSから選択できます。                                                     |
|             | int baudrate                    | 通信速度指定です。上記定義を参照してください。                                                   |
|             | int data                        | データビット長です。                                                                |
|             | int parity                      | パリティは PARITY_NONE、PARITY_ODD、PARITY_EVEN から選択できます。                        |
| 返値          | 常に true を返し                     | ます。                                                                       |

モードについて

| UART | 非同期式通信用設定       |
|------|-----------------|
| ICS  | 弊社製 ICS サーボ用の設定 |

※注意:UART\_SIO 端子を UART モードで使用する場合は通常のコネクタは使用できません。

電源やグランド端子を確認してください。

#### uart\_tx

| 書式               |                   |                                                                 |
|------------------|-------------------|-----------------------------------------------------------------|
| _ <sup>Boc</sup> | ol uart_tx(int p  | ort, unsigned char* tx, int start, int length)                  |
| 機能               | データ配列をlength      | れだけ送信します。                                                       |
| 引数               | int port          | ポートは UART_COM、 UART_RX (受信専用)、 UART_SIO1、 UART_SIO2、 UART_SIO3、 |
|                  |                   | UART_SIO4から選択できます。uart_init で初期化したポートを選択してください。                 |
|                  | unsigned char* tx | 受信下データを格納する配列のアドレスを指定してください。                                    |
|                  | int start         | 送信開始アドレス(配列インデックス)                                              |
|                  | int length        | 送信数                                                             |
| 返値               | 送信数よりスタートフ        | アドレスが大きい場合は false を返します。                                        |

#### uart\_rx

| 書式  |                           |                                                          |  |  |
|-----|---------------------------|----------------------------------------------------------|--|--|
| _Bo | ool uart_rx(int port      | ;, unsigned char* rx, int length, unsigned long timeout) |  |  |
| 機能  | 指定ポートより length だい         | けデータを受信します。                                              |  |  |
| 引数  | int port                  | ポートはUART_COM、UART_RX(受信専用)、UART_SIO1、UART_SIO2、          |  |  |
|     |                           | UART_SIO3、UART_SIO4から選択できます。 uart_init で初期化したポートを選択      |  |  |
|     |                           | してください。                                                  |  |  |
|     | unsigned char* rx         | 受信したデータを格納する配列のアドレスを指定してください。                            |  |  |
|     | int length                | 受信数                                                      |  |  |
|     | unsigned long timeout     | 受信タイムアウト(ループのカウント数)                                      |  |  |
| 返値  | データを指定数だけ受信               | 言したらtrue、その他の理由により送信失敗時に false を返します。                    |  |  |
| 備考  | timeout に0を指定すると無制限で待ちます。 |                                                          |  |  |

timeout 間待ってもデータが受信できなかった場合はグローバル変数 false を返します。

# AD 関数一覧 (ad.h) サンプルプログラム : AD\_Oneshot AD\_Sweep

| ad_init |             |                                                              |
|---------|-------------|--------------------------------------------------------------|
| 書式      |             |                                                              |
| _Bool   | ad_init(int | e port,enum mode)                                            |
| 機能      | AD 変換方法     | を決定し、初期化を行ないます。                                              |
| 引数      | int port    | ポート番号。ポート番号は PIO_AD1、 PIO_AD2、 PIO_AD3、 PIO_AD4、 PIO_VDD のうち |
|         |             | いずれかより選択します。PIO_VDDは電源の電圧でポートは存在しません。                        |
|         | enum mode   | モード。 モードは ONESHOT または SWEEP から選択します。 ONESHOT は後述の ad_read    |
|         |             | 関数を呼び出すたびに AD 変換が行われます。SWEEP はメインの処理とは別に自動で AD               |
|         |             | 変換を行うモードで、ad_read 関数を呼び出したときは保存されている変換値を返すだけにな               |
|         |             | ります。                                                         |
| 运庙      | ポート知期ル      | に成功」たらtrueを返します。引数が関連っていた坦今にはfalseを返します。                     |

返値 ポート初期化に成功したらtrueを返します。引数が間違っていた場合にはfalseを返します。

| ad_rea | ad            |                                                              |
|--------|---------------|--------------------------------------------------------------|
| 書式     |               |                                                              |
| int    | ad_read(int ) | port)                                                        |
| 機能     | 指定ポートか        | らAD値を読み取ります。                                                 |
| 引数     | int port      | ポート番号。ポート番号は PIO_AD1、 PIO_AD2、 PIO_AD3、 PIO_AD4、 PIO_VDD のうち |
|        |               | いずれかより選択します。PIO_VDDは電源の電圧でポートは存在しません。また PIO_VDD              |
|        |               | は入力値を1/5にしています。実際の値は5倍にしてください。                               |
| 返値     | 読み取ったA        | D 値を返します。 AD 値は 12 ビット(0~4095)です。                            |
| 備考     | ・5 V 入力で      | 12bit (4096 段階) で返ってきますが、CPU の関係で分圧を内部で行なっています。              |
|        | 接続する機         | 器によって値が変わる場合もあります。                                           |

・PIO\_VDD は 16.17V の時 4095 になります。

# 4.5. D/A 変換

# ■ D/A 関数一覧 (dac.h) サンプルプログラム:DAC\_Out

| dac_init | t                     |
|----------|-----------------------|
| 書式       |                       |
| void     | <pre>dac_init()</pre> |
| 機能       | DAC ポートを有効にします。       |
| 引数       | なし                    |

返値 なし

備考 デジタル12 bit をアナログ値に変換し、出力するようにポートの初期化を行います。

| dac_w    | vrite                                 |                                                                                        |
|----------|---------------------------------------|----------------------------------------------------------------------------------------|
| 書式       |                                       |                                                                                        |
| int      | dac_write(unsigned                    | short value)                                                                           |
| 機能<br>引数 | DAC ポートからアナロク<br>unsigned short value | ゲ電圧を出力します。<br>16bit デジタル値(0~65535)が指定できます。 内部で 12bit に変換されますので、<br>DAC の解像度は 12bit です。 |
| 返値       | 常に-1を返します。                            |                                                                                        |

# ROM 関数一覧 (rom.h) サンプルプログラム:ROM\_ReadWrite

| rom_erase                           |  |
|-------------------------------------|--|
| 書式                                  |  |
| _Bool rom_erase(unsigned int block) |  |

機能 ROM データをブロック消去。

- 引数 unsigned int block ROM のブロックです。ROM\_BLOCK1 または ROM\_BLOCK2 のいずれかを選択します。
- 返値 消去に失敗した時は false を返します。
- 備考 KCB-5の ROM は Flash メモリーですので、消去する際はブロック単位でまとめて消去する必要があります。

| ro | m | r | e | а | d |  |
|----|---|---|---|---|---|--|
|    |   | _ |   |   |   |  |

| 書式   |                                                                                       |                                                    |  |  |  |
|------|---------------------------------------------------------------------------------------|----------------------------------------------------|--|--|--|
| unsi | unsigned long rom_read(unsigned int address,unsigned int block,byte*data,size_t size) |                                                    |  |  |  |
| 機能   | ROM からデータを記                                                                           | 売み取ります。                                            |  |  |  |
| 引数   | int address                                                                           | ROM データアドレス。アドレスは0~131070を2ブロックから選択できます。           |  |  |  |
|      | unsigned int block                                                                    | ROM のブロックです。ROM_BLOCK1 または ROM_BLOCK2 のいずれかを選択します。 |  |  |  |
|      | byte *data                                                                            | 読み出したデータを格納する配列、ユーザーが確保します。                        |  |  |  |
|      | size_t size                                                                           | 読み出すデータ数です。0~131070の範囲で選べます。                       |  |  |  |
| 返値   | 読み出しに成功した                                                                             | データバイト数が返ります。                                      |  |  |  |

| rom | write |
|-----|-------|
|     |       |

| 書式   |                    |                                                                   |
|------|--------------------|-------------------------------------------------------------------|
| unsi | gned int rom_wri   | te(unsigned int address,unsigned int block,byte*data,size_t size) |
| 機能   | ROM にデータを書き        | き込みます。                                                            |
| 引数   | int address        | ROM データアドレス。アドレスは0~131070を2ブロックから選択できます。                          |
|      | unsigned int block | ROM のブロックです。ROM_BLOCK1 または ROM_BLOCK2 のいずれかを選択します。                |
|      | byte *data         | 書き込むデータ配列です。                                                      |
|      | size_t size        | 書き込むデータ数です。0~131070の範囲で選べます。                                      |
| 返値   | 書き込みに成功した          | データバイト数が返ります。                                                     |
| 備考   | 一度書き込んだアド          | レスは消去してから書き込む必要があります。上書きはできません。                                   |

# ┃ I2C 関数一覧 (i2c.h) サンプルプログラム:I2C\_LCD I2C\_EEPROM

| i2c_ir          | nit                                     |                                                     |  |  |
|-----------------|-----------------------------------------|-----------------------------------------------------|--|--|
| 書式              |                                         |                                                     |  |  |
| _ <sup>Bo</sup> | _Bool i2c_init(int clock,i2c_mode mode) |                                                     |  |  |
| 機能              | i2cポートを初期                               | 化します。                                               |  |  |
| 引数              | int clock                               | デバイスに合わせてクロックを指定します。例として 400kHz の場合は 400000 と指定します。 |  |  |
|                 | enum mode                               | マスターとして使用する場合はI2C_MASTER、スレーブとして使用するにはI2C_SLAVEを    |  |  |
|                 |                                         | 指定します。                                              |  |  |
| 返値              | true のみ返ります                             |                                                     |  |  |

| i2c | write |  |
|-----|-------|--|
|     | -     |  |

| 書式  |                           |                                                             |
|-----|---------------------------|-------------------------------------------------------------|
| int | i2c_write(unsigned cha    | ar i2c_address,unsigned char address,byte*data,syze_t size) |
| 機能  | i2cポートからデータを書き            | 込みます。                                                       |
| 引数  | unsigned char i2c_address | i2cアドレス                                                     |
|     | int address               | i2c デバイスのアドレス                                               |
|     | byte *data                | 書き込み用データ                                                    |
|     | size_t size               | 書き込み用データサイズ                                                 |
| 返値  | 常に0が返ります。                 |                                                             |
| 備考  | デバイスがない場合等で返              | 事が返ってこない場合は関数内部で待ち続けます。                                     |

#### i2c\_read

| 書式  |                  |                             |
|-----|------------------|-----------------------------|
| int | i2c_read(int i2c |                             |
| 機能  | i2cポートからデータ      | を読み込みます                     |
| 引数  | int i2c_address  | i2c アドレス                    |
|     | byte *command    | データを読むために必要なコマンド配列          |
|     | size_t c_size    | データコマンドのサイズ                 |
|     | byte *data       | 読み取ったデータを格納する配列             |
|     | size_t r_size    | 読み取りデータサイズ                  |
| 返値  | 常に0が返ります。        |                             |
| 備考  | デバイスがない場合        | ·等で返事が返ってこない場合は関数内部で待ち続けます。 |

i2c\_read イメージ図

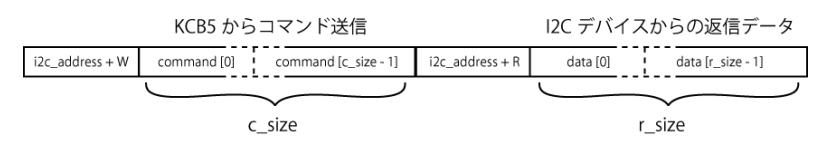

※ACK、NACK、START、STOP は省略してあります

# 4.8. TIMER/PWM

# ■ TIMER/PWM 関数一覧 (timer.h) サンプルプログラム:PWM\_Out Timer\_Interrupt

# 定義

| <pre>#define TIMER #define TIMER_INT #define TIMER1 #define TIMER3 #define TIMER4 #define TIMER5 #define TIMER6</pre>                                                                         | <pre>(0xFF) // ポート番号に指定するため<br/>(0xAA) //ポートを指定せず、一定時間割り込みにつかう<br/>(0x00) // PA0<br/>(0x01) // PA1<br/>(0x06) // PA6<br/>(0x07) // PA7<br/>(0x10) // PB0<br/>(0x11) // PB1</pre> |  |  |  |
|----------------------------------------------------------------------------------------------------|----------------------------------------------------------------------------------------------------|--|--|--|
| // モード1<br>// モード2<br>// モード1とORで使用してェ端子から出力、入力を決める<br>// 不可能な組み合わせは初期化関数でエラーを発生させる<br>// PWMのINPUT はインプット・キャプチャ (開発中)                                                                        |                                                                                                    |  |  |  |
| <pre>typedef enum {     TIMER_MODE_TIMER.     TIMER_MODE_TIMER.     TIMER_MODE_ONEPU:     TIMER_MODE_PWM     TIMER_MODE_OUTPU'     TIMER_MODE_INPUT     TIMER_MODE_INTER! } timer mode;</pre> | $16 = 0 \times 0100,$<br>$32 = 0 \times 0200,$<br>$LSE = 0 \times 0400,$<br>$= 0 \times 0800,$<br>$I = 0 \times 1000,$<br>$= 0 \times 2000,$<br>$RUPT = 0 \times 4000$           |  |  |  |

| timer_init |               |                                                                    |  |
|------------|---------------|--------------------------------------------------------------------|--|
| 書式         |               |                                                                    |  |
| _Boc       | l timer_init( | int port, timer_mode, int frequency)                               |  |
| 機能         | タイマーを初期       |                                                                    |  |
| 引数         | int port      | ポートは TIMER、 TIMER1、 TIMER2、 TIMER3、 TIMER4、 TIMER5、 TIMER6 から選べます。 |  |
|            |               | TIMERポートは一般的な内部タイマーのことで、TIMER1~TIMER6は出力を伴うタイマーを                   |  |
|            |               | 作成する場合に使用します。                                                      |  |
|            | enum mode     | モードは                                                               |  |
|            |               | TIMER_MODE_TIMER16、TIMER_MODE_TIMER32、TIMER_MODE_ONEPULSE、TIMER_M  |  |
|            |               | ODE_PWM、TIMER_MODE_OUTPUT、TIMER_MODE_INPUT から選択できます。               |  |
|            |               | TIMER_MODE_TIMER16/32は一般的なタイマーでカウンターの最大値が変わります。                    |  |
|            |               | TIMER_MODE_PWM は PWM 用のタイマーです。                                     |  |
|            |               | TIMER_MODE_INPUT/OUTPUT はインプットキャプチャ用タイマーとタイマー出力の指定項                |  |
|            |               | 目です(開発中)。                                                          |  |
|            |               | TIMER_MODE_INTERRUPTは TIMER4を一定間隔で割り込みをかけるようにします。                  |  |
|            | int frequency | タイマー周期。タイマー周期はマイクロ秒単位で指定します。 例えば 1ms のタイマーの場合                      |  |
|            |               | は1000と指定してください。                                                    |  |
| 汳偛         | 引数の間違いが       | があった提合には folso を返します                                               |  |

返値 引数の間違いがあった場合には false を返します。

#### timer\_start

#### 書式

int timer\_start(int port)

機能 指定ポートのタイマーをスタートさせます。

```
引数 int port タイマをスタートさせるポートを指定します。
```

返値 常にtrueを返します。

#### timer\_stop

#### 書式

int timer\_stop(int port)

機能 指定ポートのタイマーを停止させます。

引数 int port タイマを止めるポートを指定します。

返値 常に true を返します。

#### timer\_read

#### 書式

unsigned int timer\_read (int port)

機能 指定ポートのタイマー値を読み取ります。

引数 int port 読み取るポートを選択します。

返値 指定されたポートの現在のタイマ値を返します。

| timer_ | imer_write        |                              |  |  |  |
|--------|-------------------|------------------------------|--|--|--|
| 書式     |                   |                              |  |  |  |
|        | l timer_write     | int port, unsigned int data) |  |  |  |
| 機能     | 指定ポートのタイマ         | 値を書き込みます。                    |  |  |  |
| 引数     | int port          | 指定するポート                      |  |  |  |
|        | unsigned int data | 書き込むタイマ値                     |  |  |  |
| 返値     | 常に true を返します     | •<br>•                       |  |  |  |

#### timer\_interrupt\_set

#### 書式

void timer\_interrupt\_set(void (\*address)(void))

機能 TIMER4を用い一定間隔で割り込みがかかる関数を指定します 引数 void (\*address)(void) 割り込みをかける関数のポインタを渡します

# ┃ICS 関数一覧 (ics.h) サンプルプログラム:SIO\_Ad\_Control ICS\_Parameter

# 定義

ICS モード定義

| #define ICS20<br>#define ICS21<br>#define ICS22 | (20)<br>(30)<br>(35)                   |
|-------------------------------------------------|----------------------------------------|
| #define ICS_MAX_ID                              | (32)                                   |
| #define ICS_MAX_POS_VALUE                       | (Ox3FFF)                               |
| #define ICS_POS_CMD                             | (0x80) // <b>ポジション設定コマンド</b>           |
| #define ICS_POS_BYTE                            | (3)                                    |
| #define ICS_GET_PARAM_CMD                       | (OxAO) // パラメータ読み書きコマンド                |
| #define ICS_SET_PARAM_CMD                       | (0xC0)                                 |
| #define ICS_EEPROM_SC                           | (0)   // パラメータ読み書きサブコマンド               |
| #define ICS_STRC_SC                             | (1) // STRETCH <b>値読み書きサブコマンド</b>      |
| #define ICS_SPD_SC                              | (2)   // SPEED <b>値読み書きサブコマンド</b>      |
| #define ICS_CURNT_SC                            | (3)   // 電流値・電流制限値読み書きサブコマンド           |
| #define ICS_TMPR_SC                             | (4) // 温度値・温度制限値読み書きサブコマンド             |
| #define ICS_GENE_SC                             | (Ox7F) // 汎用データ読み書きサブコマンド              |
| #define ICS_PARAM_BYTE                          | (2)   // パラメータ読み書きデータサイズ               |
| #define ICS_EEPROM_BYTE                         | (60)                                   |
| #define ICS35_EEPROM_BYTE                       | (66)                                   |
| #define ICS_ID_CMD                              | (OxEO) // ID <b>コマンド</b>               |
| #define ICS_GET_ID_SC                           | (0) // ID <b>取得サブコマンド</b>              |
| #define ICS_SET_ID_SC                           | <ol> <li>(1) // ID 設定サブコマンド</li> </ol> |

## sio\_init

| 書式                                     |                                     |                                                    |  |
|----------------------------------------|-------------------------------------|----------------------------------------------------|--|
| _Bool sio_init(int port, int baudrate) |                                     |                                                    |  |
| 機能                                     | 機能 UART_SIO ポートを ICS サーボ用として初期化します。 |                                                    |  |
| 引数                                     | int port                            | ポートはUART_SIO1、UART_SIO2、UART_SIO3、UART_SIO4から選びます。 |  |
|                                        | int baudrate                        | 通信速度は115200、625000、1250000から選んでください。サーボモーター側の通信速度を |  |
|                                        |                                     | 確認してください。                                          |  |
| 返値                                     | z値 ポート初期化に成功したら true を返します。         |                                                    |  |

#### sio\_tx

| - | ÷ | = | ₽°• |
|---|---|---|-----|
| 冒 | T | T | 5   |

| _Bool sio_tx(int port,unsigned char* tx,int length) |                   |                                                    |  |
|-----------------------------------------------------|-------------------|----------------------------------------------------|--|
| 機能                                                  |                   |                                                    |  |
| 引数                                                  | int port          | ポートはUART_SIO1、UART_SIO2、UART_SIO3、UART_SIO4から選びます。 |  |
|                                                     | unsigned char* tx | 送信データ配列                                            |  |
|                                                     | int length        | 送信データ配列の配列数を指定します。                                 |  |
| 返値                                                  | 常に true が返ります     | •<br>•                                             |  |

#### sio\_rx

| 書式               |                       |                                                      |  |
|------------------|-----------------------|------------------------------------------------------|--|
| _ <sup>Boo</sup> | l sio_rx(int port,    | unsigned char*rx,int length,unsigned long timeout )  |  |
| 機能               | 指定ポートより length だ      | けデータを受信します。                                          |  |
| 引数               | int port              | ポートは UART_SIO1、UART_SIO2、UART_SIO3、UART_SIO4 から選びます。 |  |
|                  | unsigned char* rx     | 受信データ配列                                              |  |
|                  | int length            | 受信データ数を指定します。                                        |  |
|                  | unsigned long timeout | 受信タイムアウト(ループのカウント数)                                  |  |
| 返値               | しない場合 false が返ります。    |                                                      |  |

#### ics\_set\_pos

#### 書式

| int | ics_set_p | oos(int port, byte id, unsigned short pos)           |
|-----|-----------|------------------------------------------------------|
| 機能  | ICS サーボ   | 、モーターのポジションを設定し、現在位置を取得します。                          |
| 引数  | int port  | ポートは UART_SIO1、UART_SIO2、UART_SIO3、UART_SIO4 から選びます。 |
|     | byte id   | デバイスの ID 番号を指定します(0~31)                              |
|     | int pos   | 3500~11500の範囲で位置を指定します。ICS サーボモーターの原点(ニュートラル)に合わ     |
|     |           | せるには、7500と指定します。                                     |
|     |           | 0を送るとサーボモーターが脱力し、現在位置を返します。                          |
| 迈庙  | ICSサーボ    | エーターの珇在位置(3500~11500)が近ります。 取得生敗」 たときにけ-1 が近ります      |

- 返値 ICS サーボモーターの現在位置(3500~11500)が返ります。取得失敗したときには-1が返ります。
- 備考 返値が-1だった場合はICSサーボモーターのID番号や通信速度を確認してください。

| ics | ics_get_pos |                                                                  |  |  |
|-----|-------------|------------------------------------------------------------------|--|--|
| 書   | 封           |                                                                  |  |  |
| -   | int         | <pre>ics_get_pos(int port, byte id)</pre>                        |  |  |
| 楰   | 比能          | ICS サーボモーターの現在位置を取得します。                                          |  |  |
| 弓   | 数           | int port ポートは UART_SIO1、 UART_SIO2、 UART_SIO3、 UART_SIO4 から選びます。 |  |  |
|     |             | byte id デバイスの ID 番号を指定します(0~31)                                  |  |  |
| 迈   | Ī           | ICS サーボモーターの現在位置(3500~11500)が返ります。 取得失敗したときには-1 が返ります。           |  |  |
| 俌   | 諸考          | この関数を呼ぶと脱力状態になります。                                               |  |  |
|     |             |                                                                  |  |  |

#### ics\_set\_param

| 書式  |               |                                                             |
|-----|---------------|-------------------------------------------------------------|
| int | ics_set_param | ( int port, byte id, byte sc, byte param )                  |
|     |               |                                                             |
| 引数  | int port      | ポートはUART_SIO1、UART_SIO2、UART_SIO3、UART_SIO4から選びます。          |
|     | byte id       | デバイスの ID 番号を指定します(0~31)                                     |
|     | byte sc       | ICS_STRC_SC,ICS_SPD_SC,ICS_CURNT_SC,ICS_TMPR_SC のいずれかから選びます |
|     |               | (ICS_EEPROM_SC は書き換え防止のためできません)                             |
|     | byte param    | パラメータの値を入れます                                                |
| 返値  | sc で指定したパ     | ラメータが返ります。データが返ってこない場合は-1が返ります。                             |

備考 ICS3.5とICS 3.0 では設定できるパラメータが違うので注意が必要です。

| ics_get_param |                 |                                                                          |  |
|---------------|-----------------|--------------------------------------------------------------------------|--|
| 書式            |                 |                                                                          |  |
| int           | ics_get_param   | ( int port, byte id, byte sc, byte *param, size_t size )                 |  |
| 機能            | ICS サーボモータ      | ターのパラメータを取得します                                                           |  |
| 引数            | int port        | ポートは UART_SIO1、UART_SIO2、UART_SIO3、UART_SIO4 から選びます。                     |  |
|               | int id          | デバイスの ID 番号を指定します(0~31)                                                  |  |
|               | byte sc         | ICS_EEPROM_SC,ICS_STRC_SC,ICS_SPD_SC,ICS_CURNT_SC,ICS_TMPR_SC のいずれかから選びま |  |
|               |                 | す                                                                        |  |
|               | byte *param     | 取得パラメータの配列                                                               |  |
|               | size_t size     | 取得パラメータのバイト数                                                             |  |
| 返値            | 書き換えに失敗し        | したり、接続していなかった場合は-1が返ります                                                  |  |
| 備考            | ICS3.5 とICS 3.0 | )では設定できるパラメータが違うので注意が必要です。取得パラメータバイト数はICSの説明                             |  |

書をご覧ください。

KCB-5 SDK 改訂履歴2014/03/28バージョン 1.0. プレリリースバージョン2014/10/25バージョン 1.0.0

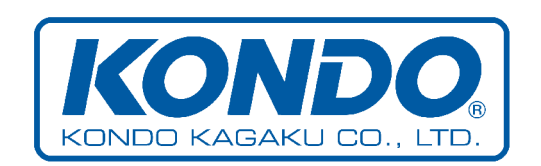

KCB-5 SDK Manual ver.1.0.0